# ∕IX

## Script d'introduction pour la QRfacture

Script d'introduction pour émetteurs et destinataires de factures

Cas d'utilisation, listes de contrôle, scénarios de test et exemples pour vous aider à réussir l'introduction de la QR-facture

Version 1.0 du 31 décembre 2019

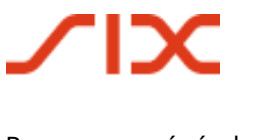

## Table des matières

| 1          | Remarques générales                                                                     | 4   |
|------------|-----------------------------------------------------------------------------------------|-----|
| 1.1        | Pouvoir de modification                                                                 | 4   |
| 1.2        | Documents de référence                                                                  | 4   |
| 2          | Introduction                                                                            | 6   |
| 2.1        | Groupe cible et objet du document                                                       | 6   |
| 2.2        | Introduction à la QR-facture                                                            | 6   |
| 2.2.1      | Conception et forme de la QR-facture                                                    | 8   |
| 2.2.2      | 3 Formes de QR-facture                                                                  | 8   |
| 2.2.3      | Remarques relatives a ISO 20022, SWIFT et SEPA                                          | 9   |
| 3          | Groupes d'utilisateurs et cas d'utilisation                                             | 11  |
| 3.1        | Emetteurs et destinataires de factures sans support informatique                        | 11  |
| 3.2        | Emetteurs et destinataires de factures avec support informatique                        | 12  |
| 4          | Du BV/BVR a la QR-facture                                                               | 13  |
| 4.1        | Le bulletin de versement orange devient une QR-facture avec QR-IBAN et reference QR     | 13  |
| 4.2        | Le bulletin de versement rouge devient une QR-racture avec IBAN                         | 14  |
| 4.3        | Standard subse pour les sections palement avec reference (ICO, 11(10))                  | 14  |
| 4.4        | Standard pour section palement avec Creditor Reference (ISO -11649)                     | 16  |
| 4.5        | Standard pour les sections palement sans reference                                      | 10  |
| 4.0        | Saisie du montant et /ou de l'adresse par le débiteur.                                  | 10  |
| 4.7        | Salsie du montant et/ou de l'adresse par le debiteur                                    | 20  |
| 4.0        | Ajous manuels a informations par remetteur de factures                                  | 21  |
| 4.9        | Paprésontation de plusiours options de dons au-dessus du bulletin de versement ou de la | 25  |
| 4.10       | section paiement                                                                        | 24  |
| 4.11       | Facture «NE PAS UTILISER POUR LE PAIEMENT»                                              | 26  |
| 5          | Liste de contrôle des champs d'action                                                   | 28  |
| 5.1        | Gestion des créditeurs sans support informatique                                        | 28  |
| 5.2        | Gestion des débiteurs sans support informatique                                         | 28  |
| 5.3        | Gestion des créditeurs avec support informatique                                        | 28  |
| 5.3.1      | Activités indispensables                                                                | 28  |
| 5.3.2      | Facultatif (recommandé)                                                                 | 29  |
| 5.4        | Gestion des débiteurs avec support informatique                                         | 29  |
| 5.4.1      | Activites indispensables                                                                | 29  |
| 5.4.2<br>6 | Scénarios de test teut au long de la presédure                                          | 29  |
| 6 1        | Ouverture de poste débiteur                                                             | 22  |
| 6.2        | Création d'une OP facture ou d'une section paiement                                     | 22  |
| 6.2.1      | Utilisateur sans solution informatique                                                  | .33 |
| 6.2.2      | Utilisateur avec solution informatique                                                  | 33  |
| 6.3        | Impression et envoi d'une QR-facture sur papier ou au format PDF                        | 38  |
| 6.4        | Ouverture d'un poste créditeur                                                          | 40  |
| 6.5        | Saisie d'un ordre de paiement                                                           | 40  |
| 6.6        | Conversion d'un ordre de paiement par des partenaires réseau                            | 42  |
|            |                                                                                         |     |

# $\mathbf{X}$

| Annexe: | Liste des tableaux et illustrations                  | 48 |
|---------|------------------------------------------------------|----|
| 7       | Modèle sections paiement                             | 45 |
| 6.13    | Fermeture du poste débiteur                          | 44 |
| 6.12    | Crédit sur le compte client                          | 44 |
| 6.11    | Réception du paiement chez l'établissement financier | 43 |
| 6.10    | Fermeture du poste créditeur                         | 43 |
| 6.9     | Notification de débit sur le compte client           | 43 |
| 6.8     | Settlement In-House ou interbancaire                 | 42 |
| 6.7     | Réception d'un ordre de paiement                     | 42 |
|         |                                                      |    |

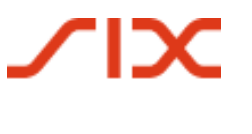

## 1 Remarques générales

Les commentaires et questions à propos de ce document peuvent être envoyés à l'institut financier concerné ou à SIX à l'adresse <u>support.billing-payments@six-group.com</u>.

Dans un souci de lisibilité, seule la forme masculine est employée. Toutes les désignations concernant des personnes sont en conséquence valables autant pour des femmes que pour des hommes.

SIX Interbank Clearing SA décline toute responsabilité quant à l'exactitude et à l'exhaustivité des informations mises à disposition. De même, SIX Interbank Clearing SA ne prend en charge aucune activité de conseil en relation avec les fonctionnalités spécifiques de systèmes pour l'utilisation de la QR-facture, ne met à disposition aucune fonction de contrôle de procédures techniques et n'assume aucune garantie ou responsabilité concernant la mise en œuvre concrète de la standardisation par voie mécanique ou par une technique basée sur une procédure ni concernant des solutions visant à utiliser et à traiter des QR-factures.

SIX met différents moyens auxiliaires à disposition sans engagement. Pour en savoir plus à ce sujet, rendez-vous sur <u>www.PaymentStandards.CH</u>.

## 1.1 **Pouvoir de modification**

Le document «Scénario d'introduction à la QR-facture pour émetteurs et destinataires de factures» est un outil servant à mettre en place et à tester la QR-facture et ses fonctionnalités. Il est soumis aux éventuelles modifications réalisées par

SIX Interbank Clearing SA Hardturmstrasse 201 Case postale CH-8021 Zurich

Les modifications et compléments futurs sont effectués par SIX Interbank Clearing SA, qui se réserve expressément le droit de changer, compléter ou supprimer intégralement ou partiellement ces informations.

La version actuellement en vigueur du présent document est disponible dans le centre de téléchargement sous <u>www.PaymentStandards.CH</u>.

### 1.2 Documents de référence

Le présent document est uniquement une aide et ne contient aucune spécification obligatoire. Les prescriptions obligatoires se trouvent dans les documents mentionnés dans le tableau cidessous.

|   | Document/Schéma | Titre                                                                                                    | Source |
|---|-----------------|----------------------------------------------------------------------------------------------------|--------|
| 1 | ISO 18004       | ISO 18004 Third Edition of 2015-02-01 (Information tech-<br>nology – Automatic identification and data capture tech-<br>niques – QR Code bar code symbology specification) | ISO    |
| 2 | pain.001.001.03 | XML Schema Customer Credit Transfer Initiation V03                                                                                                    | ISO    |

| 3 | pain.001.001.03.ch.02                             | Implementation Guidelines suisses pour les messages<br>entre le client et la banque en ce qui concerne les vire-<br>ments dans le trafic de paiement | SIX |
|---|---------------------------------------------------|----------------------------------------------------------------------------------------------------|-----|
| 4 | Implementation Guide-<br>lines pour la QR-facture | Spécification du schéma des données et prescriptions de présentation pour la QR-facture                                                              | SIX |
| 5 | Règles de traitement                              | Règles de traitement QR-facture (Business Rules)                                                                                                    | SIX |
| 6 | QR-IID; QR-IBAN                                   | Informations techniques sur le QR-IID et le QR-IBAN                                                                                                  | SIX |
| 7 | Fichier des banques                               | Liste des IID et QR-IID des banques                                                                                                    | SIX |
|   |                                                   |                                                                                                    |     |

Tableau 1:Documents de référence

| Organisation                                 | Lien                                                                                            |
|----------------------------------------------|-------------------------------------------------------------------------------------------------|
| ISO                                          | www.iso20022.org                                                                                |
| SIX                                          | <u>www.iso-payments.ch</u><br><u>www.sepa.ch</u><br><u>www.six-group.com/interbank-clearing</u> |
| Harmonisation du trafic des paiements suisse | www.PaymentStandards.CH                                                                         |

Tableau 2:Liens vers les documents de référence sur Internet

- Le non-respect des Guidelines pour QR-facture peut notamment avoir les conséquences suivantes:
- Des paiements effectués par le payeur ou son établissement financier ne peuvent être saisis.
- Des paiements effectués par le payeur ou son établissement financier ne peuvent être exécutés.
- Une comptabilisation incorrecte ou inexistante des avoirs par l'émetteur de factures ou son établissement financier.
- Des dispositions légales sont violées (p. ex. la protection des données).

© Copyright 2019 SIX Interbank Clearing SA, CH-8021 Zurich

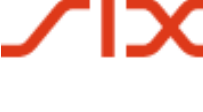

## 2 Introduction

## 2.1 Groupe cible et objet du document

Le présent scénario d'introduction a pour groupe cible principal les émetteurs et destinataires de factures ainsi que les développeurs de logiciels bancaires et de logiciels pour émetteurs/destinataires de factures.

L'objet du présent document est de mettre à disposition du groupe cible précité une feuille de route complète de mise en œuvre qui accompagne étape par étape l'introduction réussie de la QR-facture. Outre des informations générales relatives à la QR-facture, le présent scénario comporte donc les contenus suivants:

- Vue d'ensemble présentant comment les cas d'utilisation actuels basés sur la procédure BV/BVR peuvent être transférés sur la QR-facture;
- Liste de contrôle des activités nécessaires
- Scénarios de test
- Modèle sections paiement

## 2.2 Introduction à la QR-facture

Les exigences réglementaires accrues relatives au trafic des paiements rendent nécessaire une adaptation du système, et notamment une révision de la gestion des données des messages de paiement. En outre, le trafic des paiements doit tenir compte de l'évolution numérique structurelle dans l'économie et la société, sans perdre de vue les groupes de personnes qui effectuent les paiements au guichet de poste et par voie postale.

La facture QR remplace la multiplicité des bulletins de versement qui existe en Suisse, et contribue ainsi à accroître l'efficacité et à simplifier le trafic du paiement tout en permettant de faire face aux défis posés par la numérisation et la régulation.

La figure suivante présente sous forme schématique le processus de base dans le trafic des paiements suisse sur la base d'une QR-facture. Elle a pour objet de mettre en évidence les champs d'application harmonisés des différentes Implementation Guidelines et Business Rules:

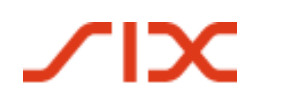

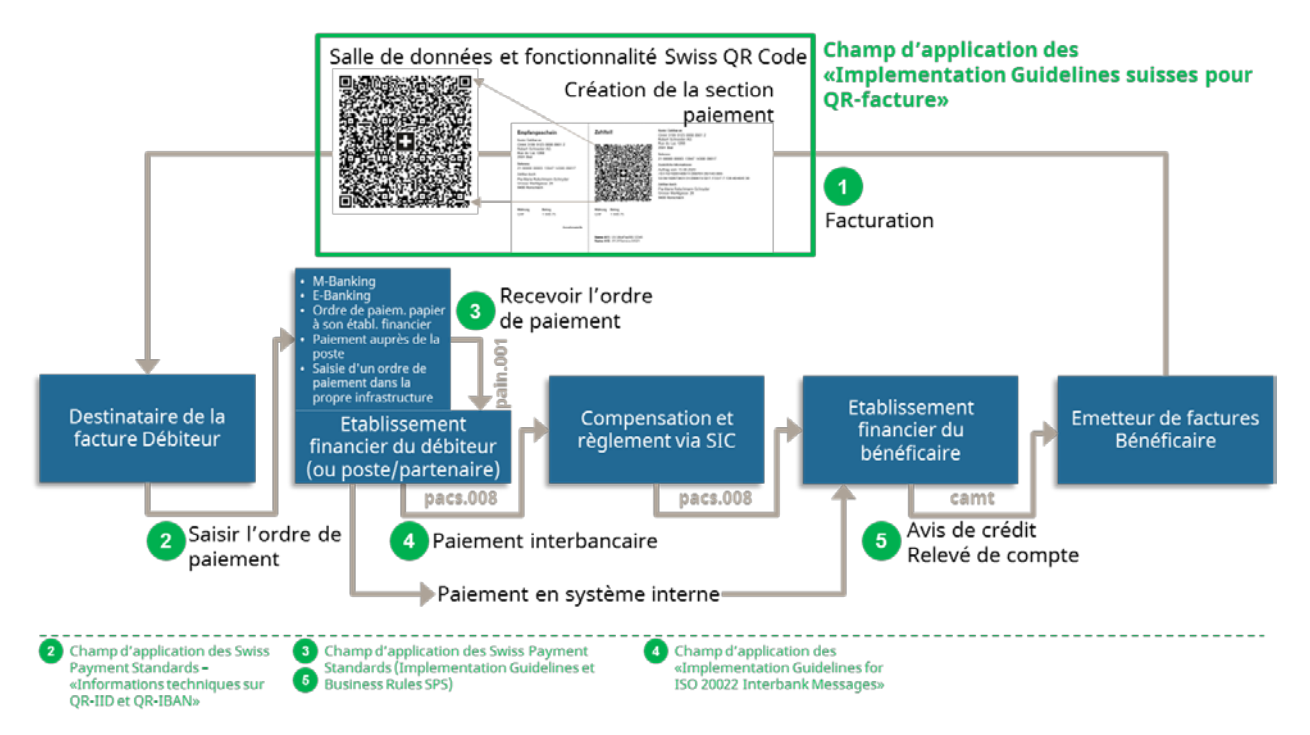

Illustration 1: processus de base dans le trafic des paiements suisse

Ce processus de base sert à l'établissement d'une compréhension de base et ne constitue pas une représentation exhaustive de toutes les configurations possibles. Il existe par ailleurs d'autres cas d'utilisation (par exemple, le payeur et le débiteur sont différents; le débiteur est inconnu au moment de la création). Ce thème ne sera pas abordé plus avant ici.

Le processus de base comporte les étapes suivantes: l'émetteur de factures génère une facture QR avec section paiement et récépissé et l'envoie au destinataire de la facture. En règle générale, l'envoi a lieu au format papier ou par voie électronique sous forme de document PDF. Le destinataire de la facture (qui est aussi le débiteur dans ce cas-ci) peut à présent déclencher le paiement par le biais de différents modes de paiement, par exemple:

- M-banking
- E-banking
- Ordre de paiement sur papier à l'établissement financier
- Paiements au guichet de la poste (bureaux de poste et services postaux avec partenaire)
- Saisie de l'ordre de paiement au sein de sa propre infrastructure (logiciel ERP, par exemple)

La gestion des données du code QR sert alors d'aide au remplissage, de sorte qu'aucune saisie manuelle n'est nécessaire. Une saisie manuelle est aussi possible sur la base des indications textuelles.

En plus des documents de référence indiqués au chapitre 1.2, qui contiennent les spécifications obligatoires pour la QR-facture, les moyens auxiliaires suivants sont également à disposition:

- Style Guide QR-facture (récapitulatif des prescriptions de présentation figurant dans Implementation Guidelines pour la QR-facture)
- Eléments graphiques (zones à coins noirs, croix suisse)
- Mesures servant à éviter les erreurs
- Modèles de lettre pour l'information au client

Les documents sont disponibles sur PaymentStandards.CH.

#### Introduction

### 2.2.1 Conception et forme de la QR-facture

La QR-facture peut être envoyée au format papier (physique) ou au format PDF. La section paiement avec récépissé peut être placée dans la marge inférieure ou être imprimée sur une feuille complémentaire séparée. Si elle est à part, deux sections paiement trouvent place sur une feuille.

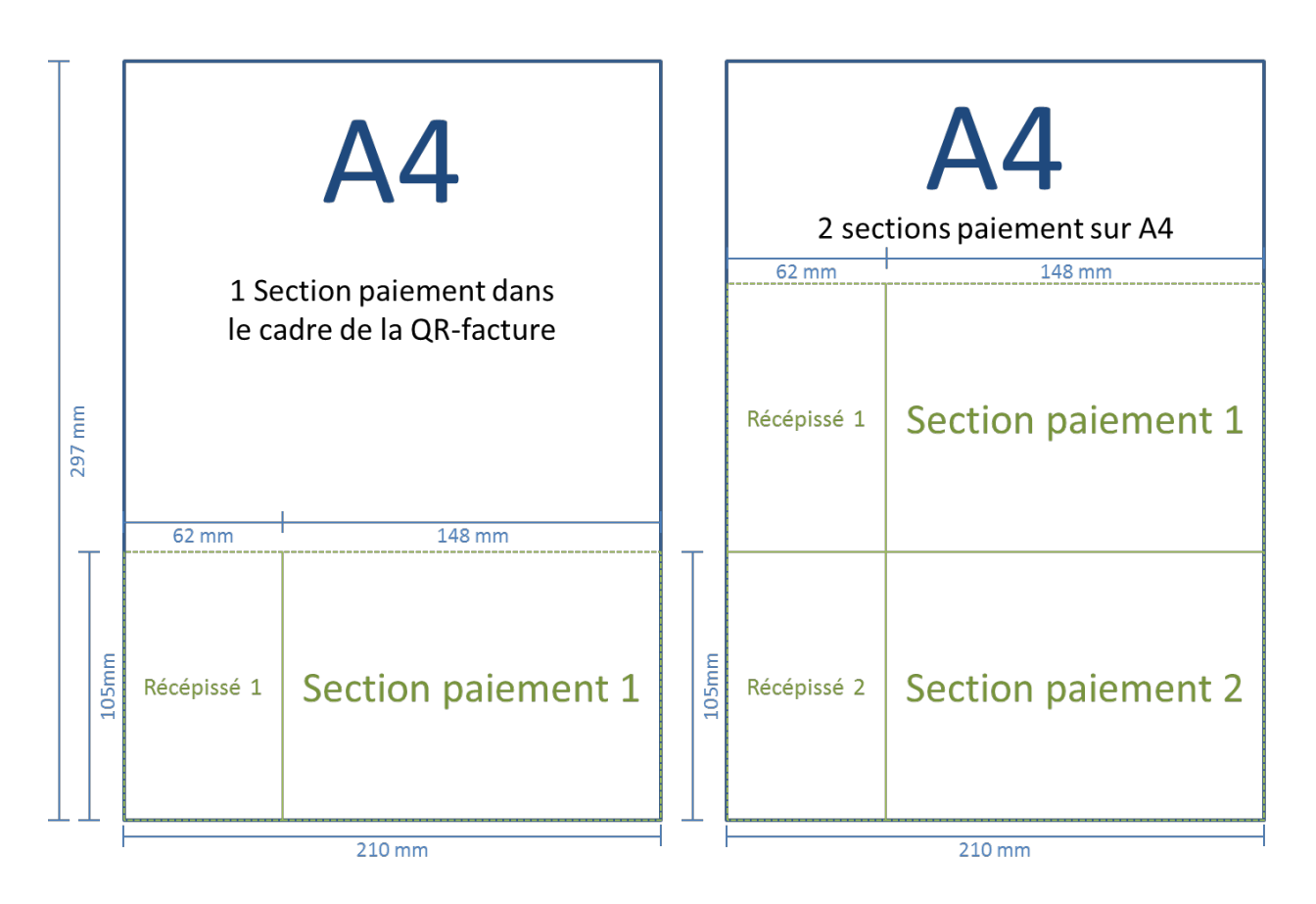

*Illustration 2: représentation schématique d'une QR-facture avec section paiement intégrée/récépissé et avec section paiement/récépissé en annexe* 

### 2.2.2 3 Formes de QR-facture

Veuillez noter qu'il existe en règle générale trois formes de QR-facture:

- QR-facture avec QR-IBAN et référence QR (remplace le SBVR/BVRB orange)
- QR-facture avec IBAN et Creditor Reference (nouveau)
- QR-facture avec IBAN, sans référence (remplace le BV rouge)

# ∕IX

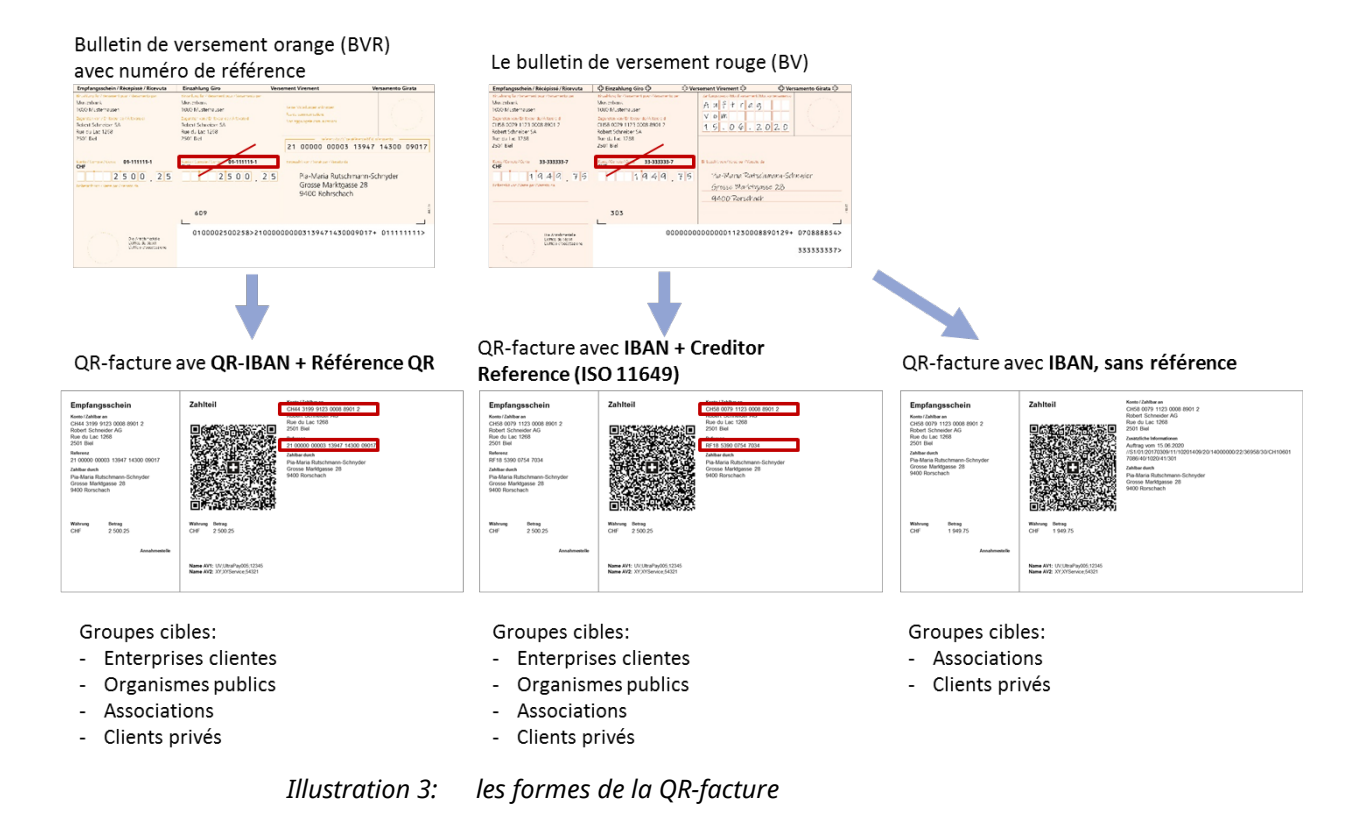

### 2.2.3 Remarques relatives à ISO 20022, SWIFT et SEPA

Le trafic des paiements suisse est entièrement passé à la norme ISO 20022 en 2018. La QR facture a été conçue de manière à s'harmoniser au mieux avec les recommandations correspondantes de l'industrie financière (Swiss Payment Standards). Quand une QR-facture est utilisée comme base pour un paiement inter-systèmes, c'est-à-dire en dehors du système SIC, certains points sont à prendre en compte.

### SEPA

Une QR-facture peut être utilisée pour un paiement SEPA. Il convient alors de tenir compte des points suivants:

- La QR-facture autorise l'utilisation de la Creditor Reference (SCOR) conforme à la norme ISO 11649 habituelle dans l'espace SEPA. Il n'est néanmoins pas garanti que la QR-facture soit traitée comme paiement SEPA.
- Les conversions comportent toujours le risque de la troncature.

### SIWFT

Une QR-facture peut être convertie en un message SWIFT MT (tableau de mappage, cf. aidemémoire séparé). Il convient alors de tenir compte des points suivants:

- Les conversions comportent toujours le risque de la troncature.
- Les messages SWIFT-MT ne connaissent pas de champ dédié pour les références. Celles-ci sont transférées dans le champ «Communication non structurée (Remittance Information)». Cette caractéristique peut entraîner des problèmes de traitement en cas d'utilisation d'un QR-IBAN, qui doit être impérativement fourni avec une référence QR.
- Les règles pour la conversion du Swiss QR Code en un message TM101 ou 103 sont consignées dans un aide-mémoire, qui est publié sur <u>www.PaymentStandards.CH</u>.

## **3** Groupes d'utilisateurs et cas d'utilisation

Ce chapitre présente une vue d'ensemble des principaux cas d'utilisation de la QR-facture pour l'utilisation en Suisse et au Liechtenstein, du point du vue du client. La représentation des groupes d'utilisateurs et leurs besoins en constituent la base. En considérant les cas d'utilisation, les utilisateurs de la QR-facture peuvent déterminer leur besoin personnel de tests et choisir les modèles appropriés qu'il leur faut.

## 3.1 Emetteurs et destinataires de factures sans support informatique

Ce groupe d'utilisateurs établit ses factures et/ou ses appels aux dons manuellement. Il s'agit dans ce cas de particuliers, d'entreprises individuelles, d'organisations caritatives, d'associations, de PME et d'autres acteurs, qui, du fait du volume relativement faible de factures, ne disposent pas d'infrastructure informatique professionnelle pour la facturation et la gestion des créditeurs et débiteurs.

### **Besoins:**

- Création simple de quelques sections paiement avec récépissé sur l'imprimante personnelle
- Intégration de la section paiement en fichier image dans un modèle de facture (Word, par exemple)
- Utilisation de papier perforé

### Envoi au débiteur:

- Envoi de lettre par la poste
- Envoi par e-mail sous forme de PDF

Le tableau ci-dessous montre les cas d'utilisation et de test qui décrivent et prennent en considération les besoins des différents groupes d'utilisateurs.

| Cas d'utilisation<br>(description transmission procédure<br>BV/BVR pour QR-facture dans le cha-<br>pitre indiqué)               | Scénarios de test pertinents en fonction du groupe<br>d'utilisateurs<br>(Numéros conformément à la description du scénario de test au chapitre 6) |                              |              |                                |
|----------------------------------------------------------------------------------------------------|----------------------------------------------------------------------------------------------------|------------------------------|--------------|--------------------------------|
|                                                                                                    | Entreprises ind.<br>et PME                                                                                                    | Organisations<br>caritatives | Associations | Particuliers                   |
|                                                                                                    | En tant qu'émet                                                                                                    | teur de factures             |              |                                |
| Envoi de factures pour des prestations<br>de services ou des ventes<br>(chapitre 4.3, 4.4, 4.5, 4.6, 4.7, 4.8)                  | 6.2.A - 6.2.O<br>6.3.A - 6.3.D                                                                                                    | -                            | -            | 6.2.A - 6.2.O<br>6.3.A - 6.3.D |
| Envoi d'une facture pour des paie-<br>ments récurrents (abonnements,<br>dons, par exemple) chapitre 4.3, 4.4,<br>4.5, 4.6, 4.7) | 6.5.F                                                                                                    |                              |              |                                |
| Encaissement des cotisations des<br>adhérents (chapitre 4.3, 4.4, 4.5, 4.6,<br>4.7, 4.8, 4.9, 4.10)                             | -                                                                                                    | 6.2.A - 6.2.O                |              | -                              |
| Appels aux dons (chapitre 4.3, 4.4, 4.5, 4.6, 4.7, 4.8, 4.9, 4.10)                                                              | -                                                                                                    | 6.3.A - 6.3.D -              |              | -                              |
| En tant que destinataire de factures                                                                                            |                                                                                                    |                              |              |                                |
| Déclenchement d'un paiement 6.5.A – 6.5.H                                                                                       |                                                                                                    |                              |              |                                |

Tableau 3: cas d'utilisation et groupes d'utilisateurs sans support informatique

## 3.2 Emetteurs et destinataires de factures avec support informatique

Ce groupe d'utilisateurs utilise des solutions informatiques pour le rapprochement automatique des comptes débiteurs et créditeurs et pour la facturation.

### **Besoins:**

- Création en masse de sections paiement avec récépissé dans la ligne d'impression comme partie d'une QR-facture ou jusqu'à deux sections paiement sur une feuille séparée
- Utilisation de papier perforé
- Utilisation de numéros de référence
- Utilisation d'informations de facture
- Utilisation de procédures alternatives
- Rapprochement automatisé des paiements avec la comptabilité débiteurs ou créditeurs

#### Envoi au débiteur:

- Envoi de lettre par la poste
- Envoi par e-mail sous forme de PDF
- Remise aux partenaires réseau pour la conversion dans une procédure alternative (eBill, par exemple)

| Cas d'utilisation                                                                                                    | Groupes d'utilisateurs                                                    |                   |                                |                                |  |
|----------------------------------------------------------------------------------------------------|---------------------------------------------------------------------------|-------------------|--------------------------------|--------------------------------|--|
| (description transmission procédure                                                                                         | (Numéros conformément à la description du scénario de test au chapitre 6) |                   |                                |                                |  |
| BV/BVR pour QR-facture dans le cha-<br>pitre indiqué)                                                                       | Entreprises                                                               | Autorités         | Organisations<br>caritatives   | Partenaire<br>réseau           |  |
|                                                                                                    | En tant qu'émet                                                           | tteur de factures |                                |                                |  |
| Envoi de factures pour des prestations<br>de services ou des ventes<br>(chapitre 4.3, 4.4, 4.5, 4.6)                        | 6.2.B - 6.2.Q<br>6.3.A - 6.3.E                                            |                   | -                              | 6.2.B – 6.2.Q<br>6.3.A – 6.3.E |  |
| Envoi d'une facture pour des paie-<br>ments récurrents (assurance-maladie,<br>par exemple) (chapitre 4.3, 4.4, 4.5,<br>4.6) | 6.5.F                                                                     |                   |                                |                                |  |
| Appels aux dons<br>(chapitre 4.3, 4.4, 4.5, 4.6, 4.9, 4.10)                                                                 | -                                                                         | -                 | 6.2.B – 6.2.P<br>6.3.A – 6.3.E | -                              |  |
| Envoi de factures via des partenaires<br>réseau (-)                                                                         | 6.2.P<br>6.3.E                                                            |                   |                                | 6.6.A                          |  |
| Envoi de factures «NE PAS UTILISER<br>POUR LE PAIEMENT» (chapitre 4.11)                                                     | 6.2.Q                                                                     |                   |                                |                                |  |
| En tant que destinataire de factures                                                                                        |                                                                           |                   |                                |                                |  |
| Déclenchement d'un paiement (-)                                                                                             | 6.5.A – 6.5.H                                                             |                   |                                |                                |  |
| Réception de factures «NE PAS UTILI-<br>SER POUR LE PAIEMENT»<br>(chapitre 4.11)                                            | -                                                                         | -                 | -                              | 6.6.B                          |  |

Tableau 4: cas d'utilisation et groupes d'utilisateurs avec support informatique

## 4 Du BV/BVR à la QR-facture

Ce chapitre montre comment les applications actuelles de la procédure BV/BVR peuvent être transformées vers la QR-facture.

### **Remarques préalables:**

- Les canaux habituels peuvent continuer à être utilisés avec la QR-facture (guichet de poste, ordre structuré à la banque, m-banking et e-banking, etc.).
- La logique de tarification pour les paiements au guichet de poste ne change pas. Les frais continuent par conséquent à être versés à PostFinance par la banque du bénéficiaire du paiement. Chaque banque décide de manière indépendante si elle facture ces frais à ses clients et sous quelle forme.
- Pour l'utilisation de la procédure BVR, un contrat de participation BVR est requis. Du point de vue de l'émetteur ou du destinataire de la facture, la QR-facture peut, en règle générale, être utilisée sans convention contractuelle.

## 4.1 Le bulletin de versement orange devient une QR-facture avec QR-IBAN et référence QR

La référence BVR peut continuer à être utilisée telle quelle comme référence QR (mais ce n'est pas obligatoire). Dans ce cas, il est indispensable d'utiliser le QR-IBAN. Les numéros de compte propriétaires (numéro de compte postal, par exemple) ne peuvent plus être utilisés, ils doivent être également imprimés dans le format QR-IBAN.

La nécessité d'un numéro d'adhérent BVR disparaît. Pour éviter des traitements erronés, il est cependant conseillé pour la phase en parallèle de facture BVR et QR-facture de reprendre telles quelles les références BVR comme références QR (si elles existent).

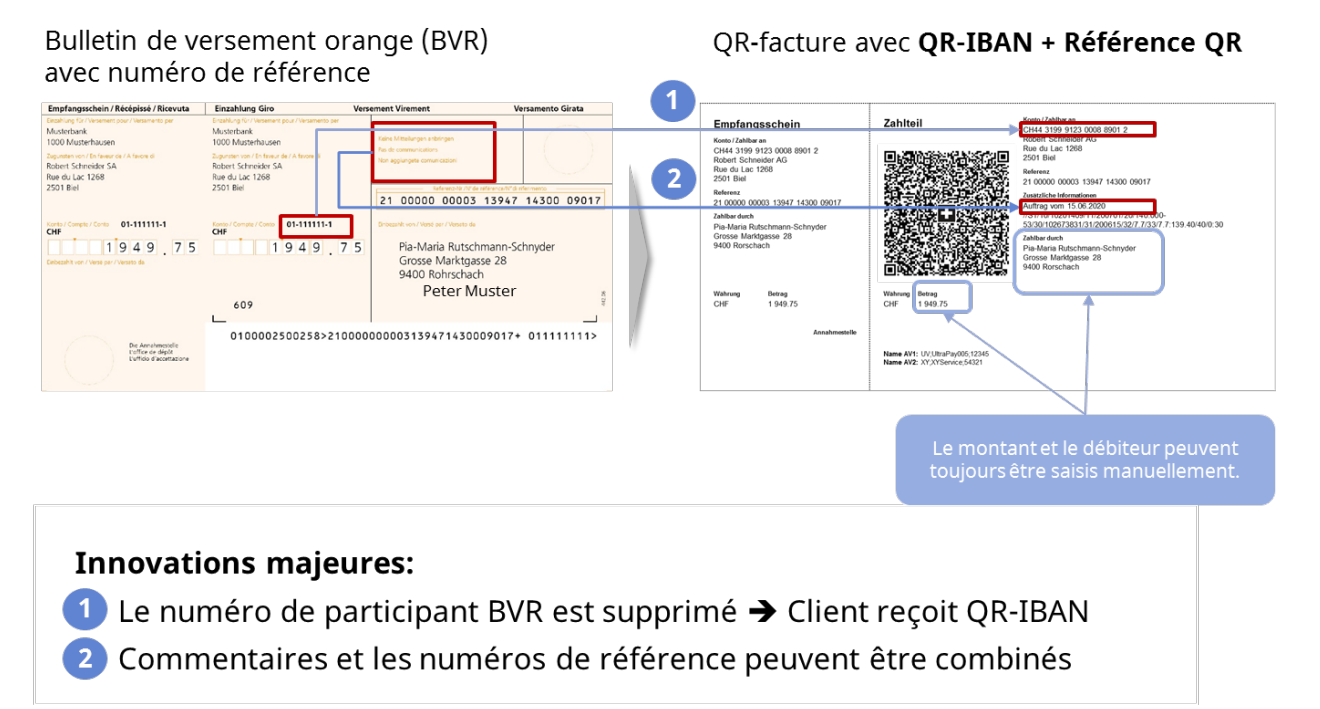

Illustration 4: le BVR orange devient une QR-facture avec QR-IBAN et référence QR

## 4.2 Le bulletin de versement rouge devient une QR-facture avec IBAN

La QR-facture remplace à l'identique le bulletin de versement rouge dans la variante «sans référence».

Bulletin de versement rouge (BV)

QR-facture avec IBAN, sans référence

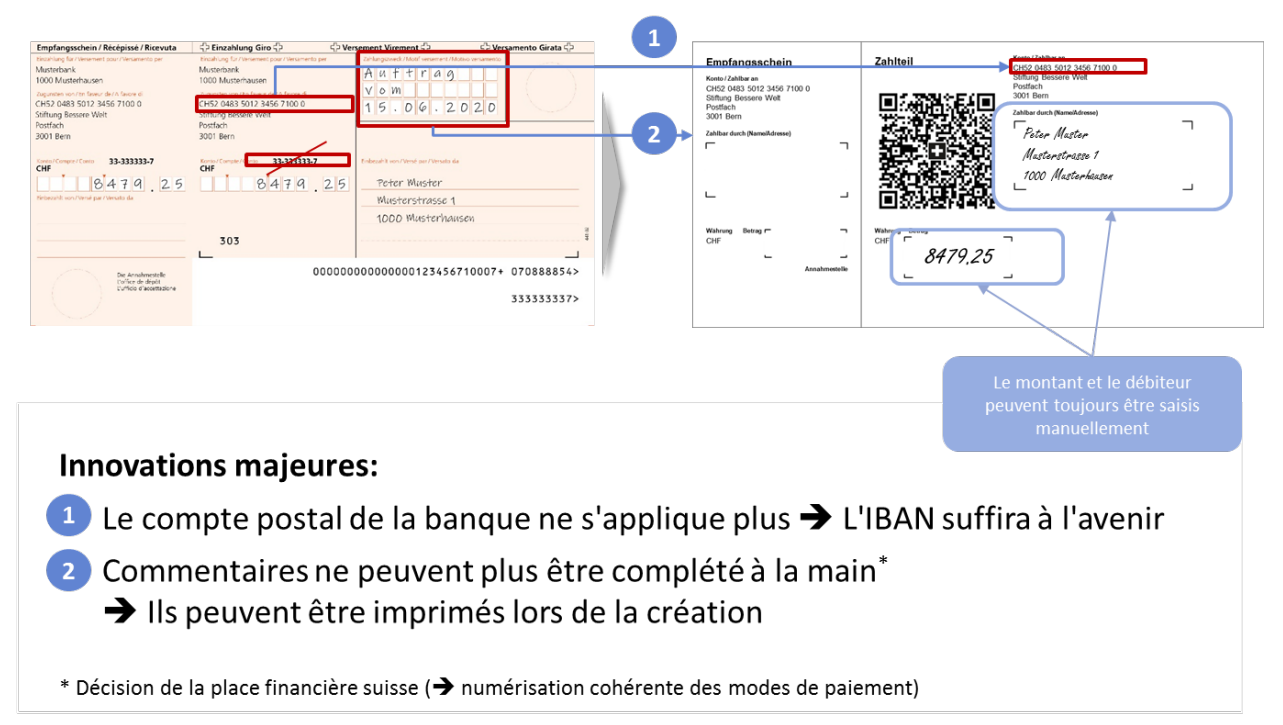

Illustration 5: le BV rouge devient une QR-facture avec IBAN sans référence

## 4.3 Standard suisse pour les sections paiement avec référence

### Utilisation jusqu'alors:

- Création de factures en CHF et en EUR en Suisse
- Après la réception du paiement, le numéro de référence est mis à disposition pour le rapprochement des créances en suspens
- L'identification fiable du débiteur s'effectue au moyen du numéro de référence

# ∕IX

### Script d'introduction QR-facture

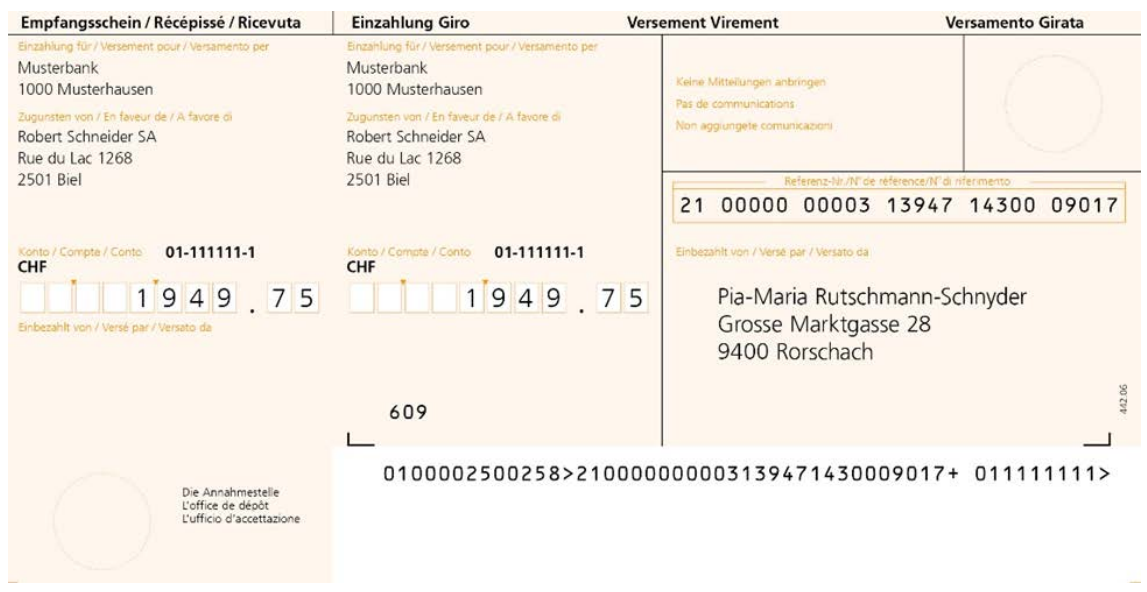

Illustration 6: modèle de bulletin de versement bancaire avec numéro de référence (BVRB)

#### Utilisation avec la QR-facture:

- Les factures peuvent être établies en CHF et en EUR
- Outre la référence QR, le champ «Informations supplémentaires» peut être utilisé de manière optionnelle pour des informations non structurées ou des informations de facture
- La QR-facture permet l'utilisation de «procédures alternatives» (eBill, par exemple).
- Après la réception du paiement, le numéro de référence est mis à disposition de l'émetteur de facture pour le rapprochement des créances en suspens
- Celui-ci peut être identifié de manière fiable au moyen du numéro de référence et/ou des informations relatives au payeur ou au débiteur final

| Récépissé<br>Compte / Payable à<br>CH64 3196 1000 0044 2155 7<br>Compagnie d'assurance form&alerte<br>3000 Berne<br>Référence<br>00 00082 07791 22585 74212 86694<br>Payable par<br>Sarah Beispiel<br>3600 Thoune | Section paiement                                | Compte / Payable à<br>CH64 3196 1000 0044 2155 7<br>Compagnie d'assurance form&alerte<br>Am Wasser 1<br>3000 Berne<br>Véférence<br>00 00082 07791 22585 74212 86694<br>nformations supplémentaires<br>Prime mensuelle juillet 2020<br>Payable par<br>Sarah Beispiel<br>Wustergasse 1<br>3600 Thoune |
|----------------------------------------------------------------------------------------------------|-------------------------------------------------|----------------------------------------------------------------------------------------------------|
| Monnaie Montant<br>CHF 111.00<br>Point de dépôt                                                                                                    | Monnaie Montant<br>CHF 111.00                   |                                                                                                    |
| Illustratio                                                                                                    | n 7: modèle de section p<br>informations supplé | aiement avec référence QR et<br>Imentaires                                                                                                    |

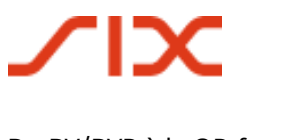

## 4.4 Standard pour section paiement avec Creditor Reference (ISO 11649)

#### Utilisation jusqu'alors:

La Creditor Reference selon la norme ISO 11649 ne peut pas être utilisée pour la facturation avec des bulletins de versement orange (BVR) ou rouge (BV).

#### Utilisation avec la QR-facture:

Les factures peuvent être établies en CHF et en EUR. Outre la Creditor Reference (SCOR), le champ «Informations supplémentaires» peut être utilisé de manière optionnelle pour des informations non structurées ou des informations de facture.

Après la réception du paiement, le numéro de référence est mis à disposition de l'émetteur de facture pour le rapprochement des créances en suspens. Celui-ci peut être identifié de manière fiable au moyen des informations relatives au payeur ou au débiteur final.

| Récépissé<br>Compte / Payable à<br>CH58 0079 1123 0008 8901 2<br>Compagnie d'assurance forme&alerte<br>3000 Berne | Section paiement          | Compte / Payable à<br>CH58 0079 1123 0008 8901 2<br>Compagnie d'assurance forme&alerte<br>Am Wasser 1<br>3000 Berne<br>Référence |
|----------------------------------------------------------------------------------------------------|---------------------------|----------------------------------------------------------------------------------------------------|
| Référence<br>RE72 0191 2301 0040 5.ISH 0438                                                                       | (CORPORTED )              | RF72 0191 2301 0040 5JSH 0438                                                                                                    |
| Payable par                                                                                                    | 和中心自然行动                   | Prime mensuelle juillet 2020                                                                                                    |
| Sarah Beispiel<br>3600 Thoune                                                                                     |                           | Payable par<br>Sarah Beispiel<br>Mustergasse 1<br>3600 Thoune                                                                    |
| Monnaie Montant                                                                                                   | Monnaie Montant           |                                                                                                    |
| CHF 211.00                                                                                                    | CHF 211.00                |                                                                                                    |
| Point de dépôt                                                                                                    |                           |                                                                                                    |
| Illustration &                                                                                                    | 3: modèle de section paie | ment avec Creditor Reference                                                                                                    |

et informations supplémentaires

## 4.5 Standard pour les sections paiement sans référence

### Utilisation jusqu'alors:

Création de factures et débit de créances en CHF et en EUR en Suisse. Après la réception du paiement, l'aperçu des crédits s'effectue par voie électronique ou sur papier.

# ∕IX

### Script d'introduction QR-facture

#### Du BV/BVR à la QR-facture

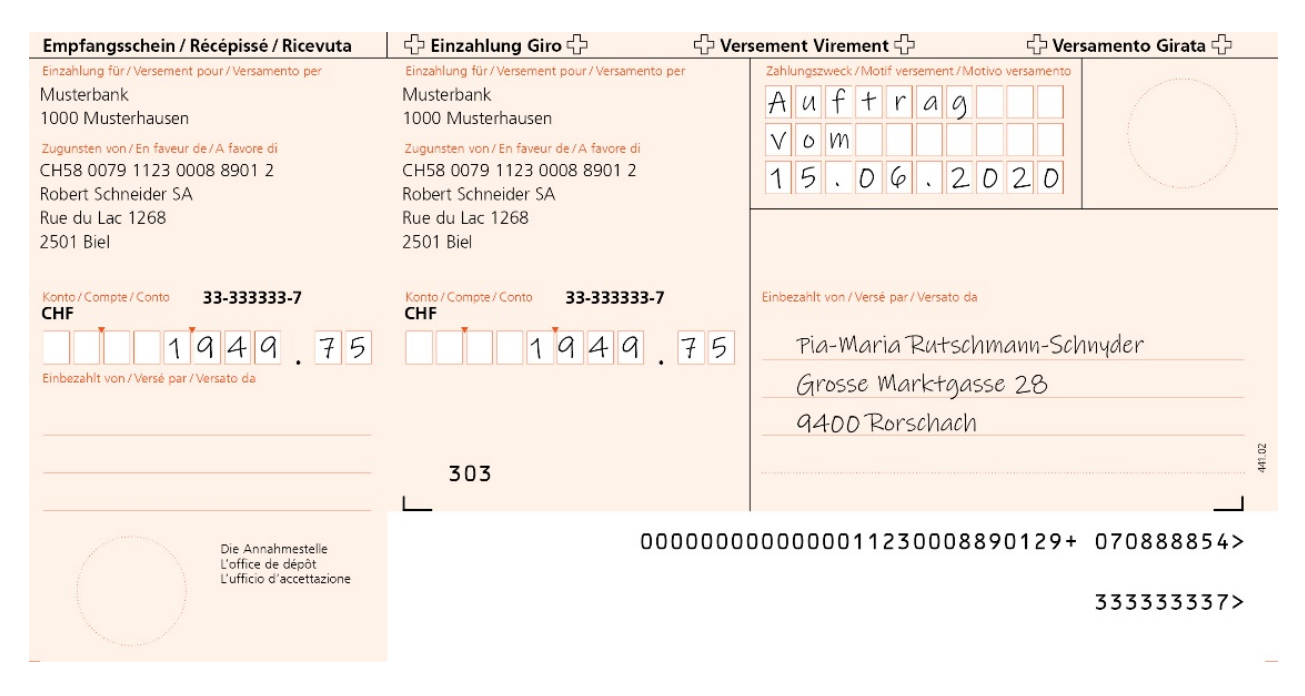

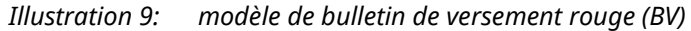

### Utilisation avec la QR-facture:

Les factures peuvent être établies en CHF et en EUR. Après la réception du paiement, l'aperçu des crédits s'effectue par voie électronique ou sur papier.

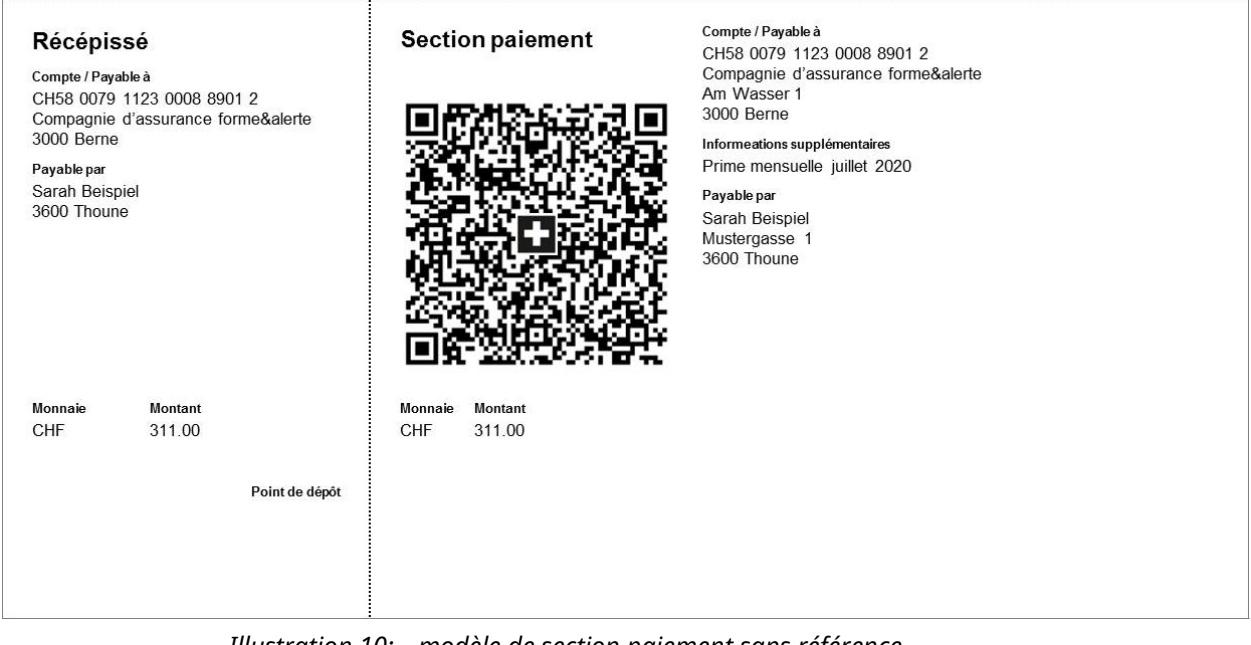

*Illustration 10: modèle de section paiement sans référence* 

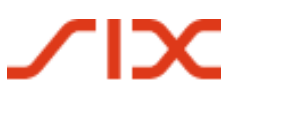

## 4.6 Utilisation de références, motif de versement et informations supplémentaires

### Utilisation jusqu'alors:

Pour le bulletin de versement rouge (BV), le champ «Motif versement» peut être utilisé pour des informations réciproques (émetteur de facture/débiteur).

Pour le bulletin de versement orange (BVR), le numéro de référence à 27 chiffres peut être utilisé pour la facturation et le rapprochement des créances en suspens.

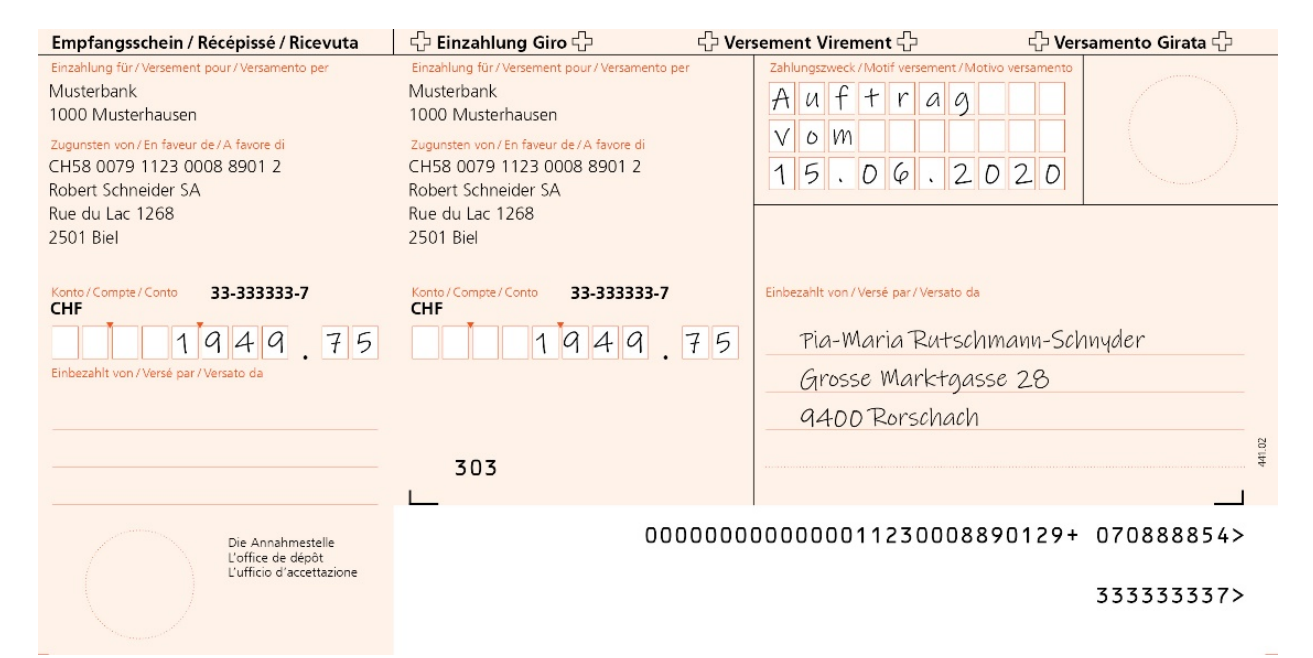

*Illustration 11: modèle de BV avec communication* 

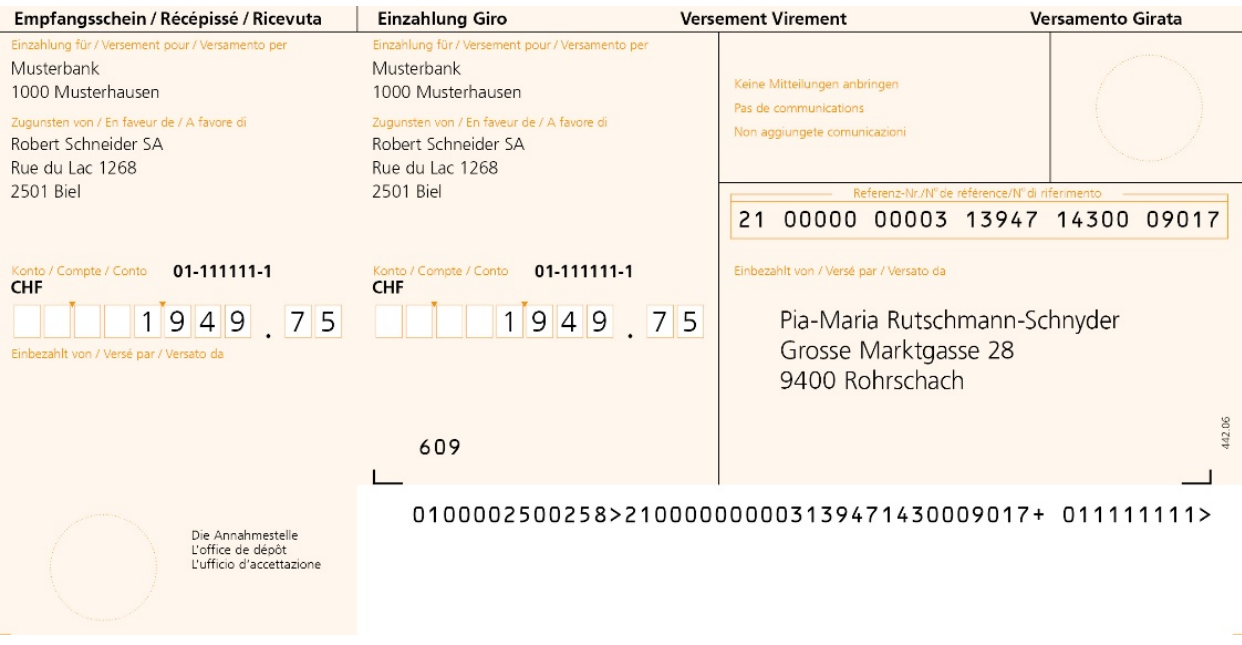

Illustration 12: modèle de BVR avec référence BVR

### Utilisation avec la QR-facture:

#### Références

Pour les paiements avec référence structurée, les deux types de références suivants peuvent être utilisés:

- Référence QR (remplacement à l'identique du numéro de référence BVR)
- Creditor Reference conformément à la norme ISO 11649.

#### Informations supplémentaires

Le deuxième élément «Informations supplémentaires», composé de «**Communication non structurée**» et de «**Informations de facture**», peut être utilisé pour toutes les formes de QR-facture – à savoir, les communications et numéros de références peuvent être combinés dans une QR-facture.

Les informations non structurées peuvent être utilisées pour indiquer un motif de versement ou pour des informations complétant des paiements avec référence structurée. Les communications ne peuvent plus être complétées à la main par les débiteurs. Ces informations écrites à la main ne peuvent pas être traitées numériquement et iraient à l'encontre des efforts faits en vue d'une amélioration de l'automatisation. Les informations de facture contiennent des informations codées pour l'enregistrement automatisé du paiement auprès du destinataire de la facture (Debtor). Les données ne sont pas transmises avec le paiement.

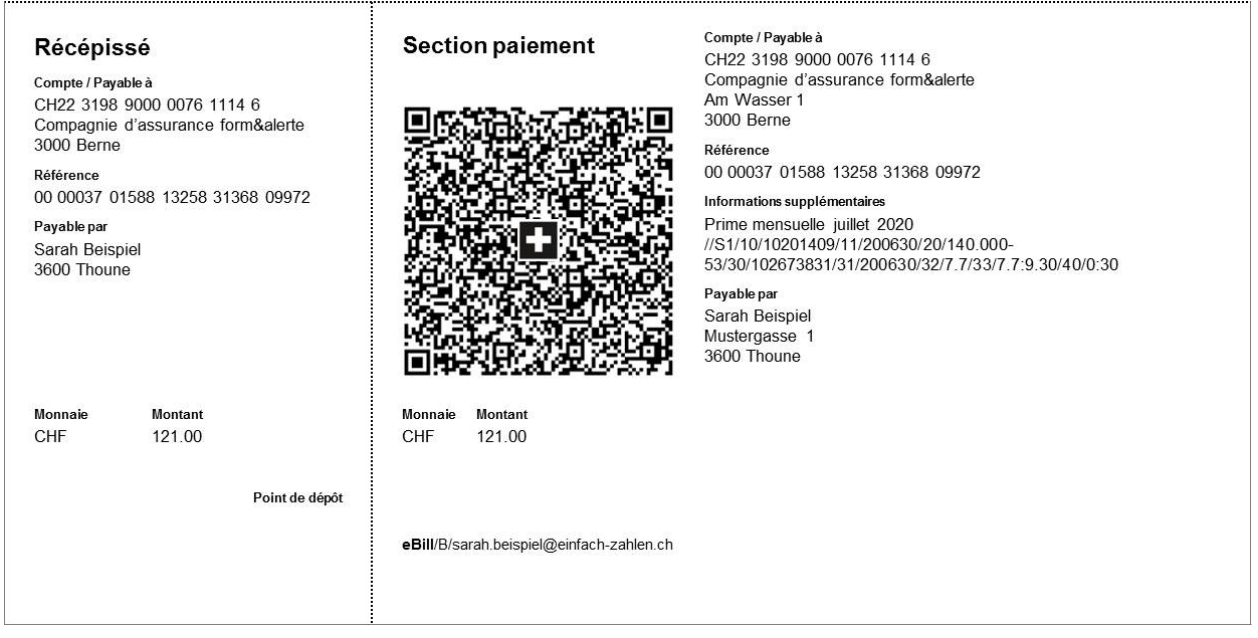

*Illustration 13: modèle de section paiement avec référence QR et informations supplémentaires* 

## 4.7 Saisie du montant et/ou de l'adresse par le débiteur

### Utilisation jusqu'alors:

Pour le bulletin de versement rouge (BV), les indications relatives au montant et au débiteur peuvent être complétées ultérieurement à la main par le destinataire de la facture.

| Empfangsschein / Récépissé / Ricevuta                                                                                      | 국가 Einzahlung Giro 국가 국가                                                                                                   | /ersement Virement 다                                                                     | 당 Versamento Girata 당    |
|----------------------------------------------------------------------------------------------------|----------------------------------------------------------------------------------------------------|------------------------------------------------------------------------------------------|--------------------------|
| Einzahlung für/Versement pour/Versamento per<br>Robert Schneider SA<br>Grands magasins<br>Case postale<br>2501 Biel/Bienne | Einzahlung für/Versement pour/Versamento per<br>Robert Schneider SA<br>Grands magasins<br>Case postale<br>2501 Biel/Bienne | Zahlungszweck/Motif versement/Motivo vers                                                | amento                   |
| Konto/Compte/Conto 25-9034-2<br>CHF<br>8479.25<br>Einbezahlt von/Verse par/Versato de                                      | Колто/Compte/Conto 25-9034-2<br>CHF<br>8479.25                                                                             | Einbezahlt von /Versé par /Versato da<br>Lehmann Boris<br>Marktplatz 4<br>9400 Rorschach |                          |
| Marktplatz 4<br>9400 Rorschach                                                                                             | 105                                                                                                    |                                                                                          | 4100 K                   |
| Die Annahmestelle<br>L'office de depôt<br>L'ufficio d'accettazione                                                         |                                                                                                    |                                                                                          | 250090342><br>250090342> |

Illustration 14: modèle de bulletin de versement (BV) avec montant et adresse

### Utilisation avec la QR-facture:

La QR-facture offre également cette possibilité. Dans les cas où ces ajouts ne sont pas reconnus automatiquement par les scanners, ils doivent être complétés manuellement lors de la transmission de l'ordre, avant de pouvoir déclencher le paiement.

Pour la saisie manuelle de l'adresse, des champs avec des zones à coins noirs peuvent être imprimés à la place d'un texte, à l'intérieur desquels le débiteur peut ajouter des informations complémentaires. Les éléments graphiques (zones à coins noirs et autres) sont disponibles dans le centre de téléchargement sous <u>www.PaymentStandards.CH</u>.

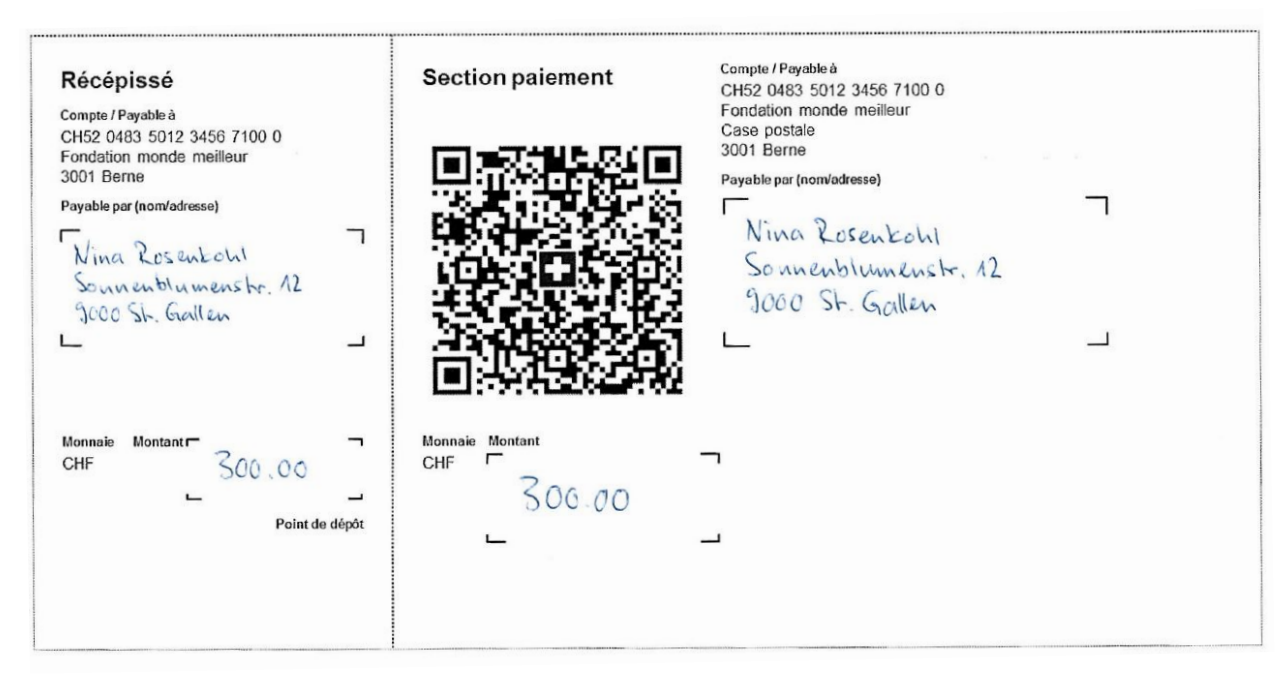

*Illustration 15: modèle de section paiement avec ajout manuscrit du montant et de l'adresse* 

## 4.8 Ajouts manuels d'informations par l'émetteur de factures

### Utilisation jusqu'alors:

Les émetteurs de factures, qui utilisent les bulletins de versement rouges pré-imprimés, peuvent faire des ajouts manuels dans le champ «Motif versement» (un numéro de facture, par exemple).

| Empfangsschein / Récépissé / Ricevuta                                                                                      | 승 Einzahlung Giro 승 성 Ve                                                                                                    | rsement Virement 🖓 🖓 V                  | ersamento Girata 🛟       |
|----------------------------------------------------------------------------------------------------|----------------------------------------------------------------------------------------------------|-----------------------------------------|--------------------------|
| Einzahlung für/Versement pour/Versamento per<br>Robert Schneider SA<br>Grands magasins<br>Case postale<br>2501 Biel/Bienne | Einzahlung für /Versament pour /Versamento per<br>Robert Schneider SA<br>Grands magasins<br>Case postale<br>2501 Biel / Bienne | Rechnung Nr. 408                        | 9007 D                   |
| Konto/Compte/Conto 25-9034-2<br>CHF 8479.25<br>Einbezahlt von/Verse par/Versato da                                         | Колбо/Сотрек/Солоо 25-9034-2<br>СНF<br>8479.25                                                                                 | Einbezahlt von / Versé par / Versato da |                          |
|                                                                                                    | 105                                                                                                    |                                         | 14 (20) UVP              |
| Die Annahmestelle<br>L'office de dépôt<br>L'ufficio d'accettazione                                                         |                                                                                                    |                                         | 250090342><br>250090342> |

*Illustration 16: modèle de bulletin de versement (BV) avec communication ajoutée ultérieurement* 

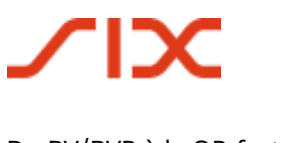

### Utilisation avec la QR-facture:

| Récépissé<br>Compte / Payable à<br>CH58 0079 1123 0008 8901 2<br>Compagnie d'assurance forme&alerte<br>3000 Berne | Section paiement              | Compte / Payable à<br>CH58 0079 1123 0008 8901 2<br>Compagnie d'assurance forme&alerte<br>Am Wasser 1<br>3000 Berne<br>Informeations supplémentaires |
|----------------------------------------------------------------------------------------------------|-------------------------------|----------------------------------------------------------------------------------------------------|
| Payable par<br>Sarah Beispiel<br>3600 Thoune                                                                      |                               | Prime mensuelle juillet 2020<br>Payable par<br>Sarah Beispiel<br>Mustergasse 1<br>3600 Thoune                                                        |
| Monnaie Montant<br>CHF 311.00<br>Point de r                                                                       | Monnaie Montant<br>CHF 311.00 |                                                                                                    |

Illustration 17: modèle de QR-facture avec communication

Les communications écrites à la main (dans le champ «Informations supplémentaires») ne sont pas autorisées dans la QR-facture. Elles doivent impérativement être pré-imprimées et intégrées dans l'espace de données du Swiss QR Code. Les sections paiement avec communications pré-imprimées, tels que les numéros de facture, peuvent, en fonction de l'offre, être obtenus auprès de l'établissement financier qui gère le compte ou être imprimé par soi-même.

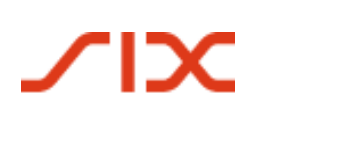

## 4.9 Champ de sélection pour l'ajout manuel dans le champ «Motif versement»

### Utilisation jusqu'alors:

Les émetteurs de factures et les organisations caritatives peuvent désormais proposer des champs de sélection dans le champ «Motif versement» pour les ajouts manuels (pour spécifier un objectif de don, par exemple).

| Empfangsschein / Récépissé / Ricevuta                                                                                        | 슈 Einzahlung Giro 슈                                                                                                    | - Versement Virement - C                | 수 Versamento Girata 수 |
|----------------------------------------------------------------------------------------------------|----------------------------------------------------------------------------------------------------|-----------------------------------------|-----------------------|
| Einzahlung für/Versement pour/Versamento per<br>CH52 0483 5012 3456 7100 0<br>Stiftung Bessere Welt<br>Postfach<br>3001 Bern | <ul> <li>Einzelpersonen</li> <li>Ehepaare oder Familie</li> <li>Dauermitgliedschaft</li> </ul>                                                                             |                                         |                       |
| Konto / Compte / Conto 33-33333-7<br>CHF<br>Einbezahit von / Versé par / Versato da                                          | Einzahlung für / Versement pour / Versamento per<br>CH52 0483 5012 3456 7100 0<br>Stiftung Bessere Welt<br>Postfach, 3001 Bern<br>Konto / Compte / Conto 33-33333-7<br>CHF | Einbezahlt von / Versé par / Versato da |                       |
|                                                                                                    | 202                                                                                                    |                                         | 441.02                |
| Die Annahmestelle                                                                                                    |                                                                                                    |                                         | 33333337>             |
| L'office de dépôt<br>L'ufficio d'accettazione                                                                                |                                                                                                    |                                         | 33333337>             |

Illustration 18: modèle de bulletin de versement (BV) avec champs de sélection

### Utilisation avec la QR-facture:

Le débiteur ne peut faire d'ajouts manuels ultérieurs dans le champ «Informations supplémentaires» sur la section paiement. L'impression et l'envoi de plusieurs sections paiement explicites sont donc nécessaires pour l'identification explicite du motif de versement par l'émetteur de facture.

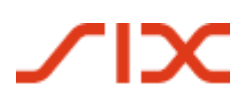

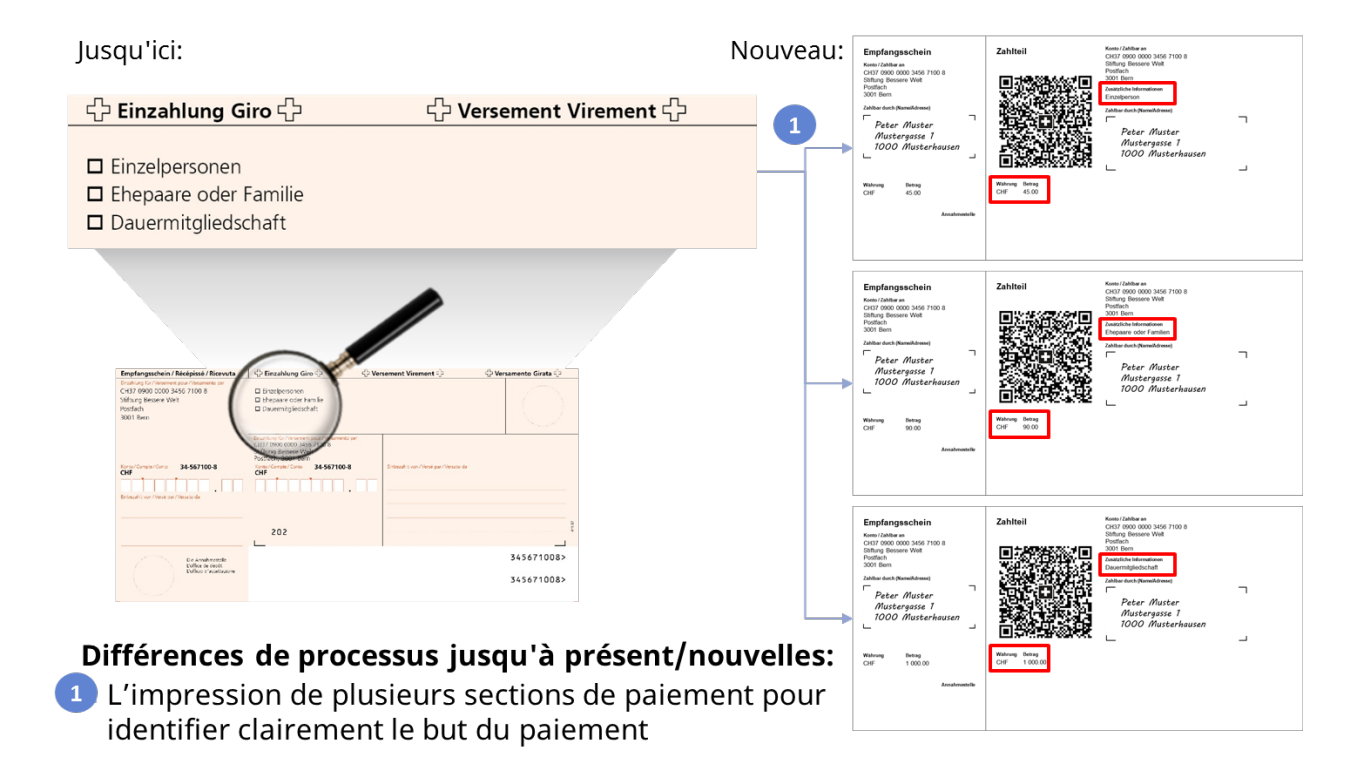

Illustration 19: modèle d'appel aux dons/envoi non adressé avec plusieurs sections paiement

## 4.10 Représentation de plusieurs options de dons au-dessus du bulletin de versement ou de la section paiement

## Utilisation jusqu'alors:

Emetteurs de factures ou organisations caritatives qui proposent des champs de sélection audessus du bulletin de versement rouge (BV) pour, par exemple, spécifier un motif de don. Le débiteur peut compléter à la main l'utilisation prévue dans le champ «Motif versement» et le montant de la facture ou du don dans le champ «Montant».

# $\mathbf{x}$

### Script d'introduction QR-facture

### Du BV/BVR à la QR-facture

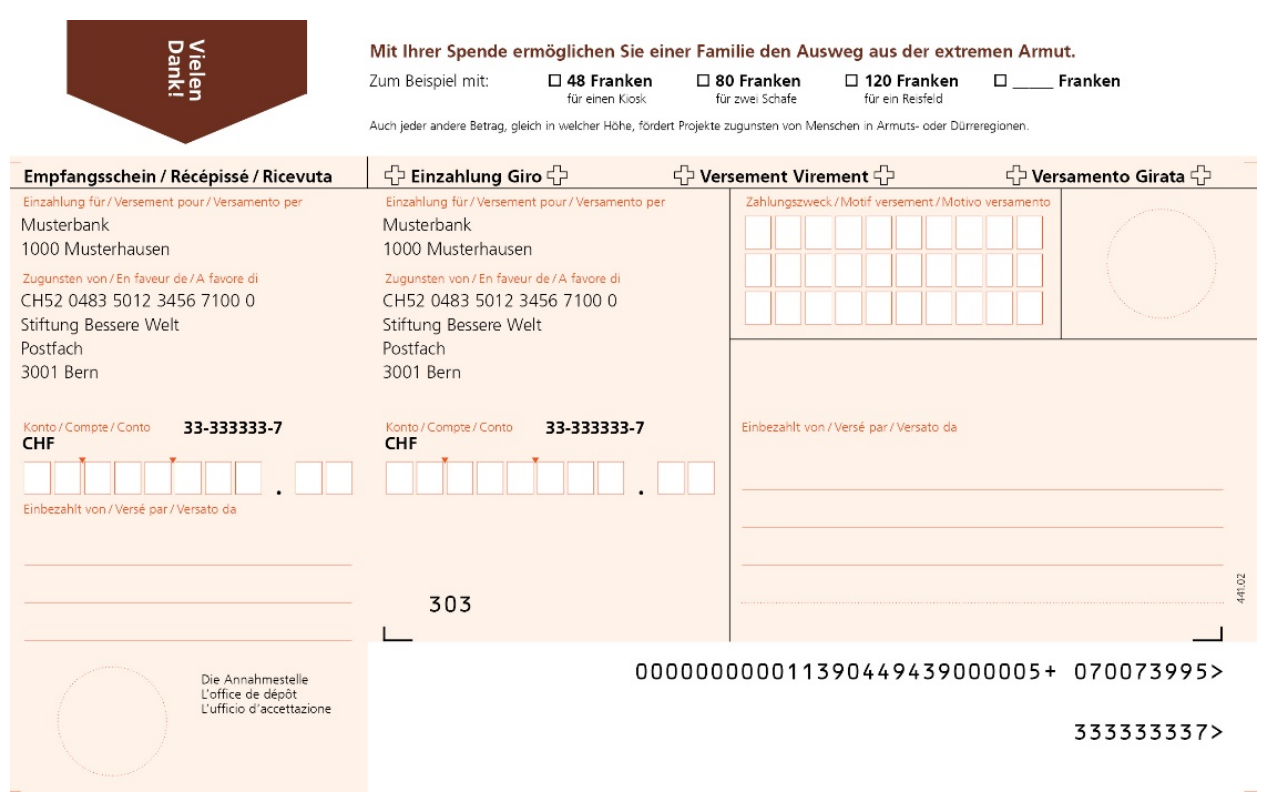

Illustration 20: modèle de bulletin de versement (BV) Appel aux dons/envoi non adressé

### Utilisation avec la QR-facture:

Le débiteur peut encore ajouter le montant à la main dans la section paiement. Le débiteur ne peut pas effectuer d'ajouts manuels ultérieurs dans le champ «Informations supplémentaires». Pour une identification explicite du motif de versement, plusieurs sections paiement explicites par variante peuvent être mises à disposition du payeur. L'identification de l'utilisation prévue du don/paiement peut aussi se faire par le biais du montant versé.

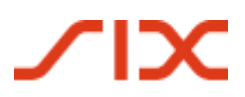

### Du BV/BVR à la QR-facture

|                                                                                                    | /lit Ihrer Spende e         | ermöglichen Sie eine           | er Familie den Au                                                                                    | sweg aus der extre          | emen Arr    | nut.      |
|----------------------------------------------------------------------------------------------------|-----------------------------|--------------------------------|----------------------------------------------------------------------------------------------------|-----------------------------|-------------|-----------|
| elen 2                                                                                                    | um Beispiel mit:            | 48 Franken<br>für einen Klosk  | <b>80 Franken</b> für zwei Schafe                                                                    | für ein Reisfeld            | □           | _ Franken |
|                                                                                                    | uch jeder andere Betrag, gl | leich in welcher Höhe, fördert | Projekte zugunsten von Me                                                                            | enschen in Armuts- oder Dün | reregionen. |           |
| Empfangsschein<br>Konto / Zahlbar an<br>CH52 0483 5012 3456 7100 0<br>Stiftung Bessere Welt<br>Postfach<br>3001 Bern<br>Zahlbar durch (Name/Adresse) | Zahlteil                    |                                | Konto / Zahlbar an<br>CH52 0483 50<br>Stiftlung Besser<br>Postfach<br>3001 Bern<br>Zahlbar durch (Na | ne Welt<br>me/Adresse)      |             |           |
|                                                                                                    |                             |                                |                                                                                                    |                             |             |           |
|                                                                                                    |                             |                                |                                                                                                    |                             |             |           |

Illustration 21: modèle de QR-facture d'appel aux dons avec différentes options de dons

## 4.11 Facture «NE PAS UTILISER POUR LE PAIEMENT»

### Utilisation jusqu'alors:

Dans certains cas particuliers, les bulletins de versement rouges sont uniquement utilisés dans le but de transmettre une notification et ne doivent pas être utilisés pour effectuer un paiement.

| Empfangsschein / Récépissé / Ricevuta                                                                                            | Einzahlung Giro Ve                                                                                                    | rsement Virement                                                                                                    | lersamento Girata |
|----------------------------------------------------------------------------------------------------|----------------------------------------------------------------------------------------------------|----------------------------------------------------------------------------------------------------|-------------------|
| Einzahlung für / Versement pour / Versamento per<br>Robert Schneider SA<br>Grands magasins<br>Case postale<br>2501 Biel / Bienne | Einzahlung für/Versement pour/Versamento per<br>Robert Schneider SA<br>Grands magasins<br>Case postale<br>2501 Biel/Bienne | NICHT ZUR ZAHLUNG VERWENDEN<br>Keine Mitteilungen anbringen<br>Pas de communications<br>Non aggiungete comunicazioni | 04306 R           |
| Konto / Compte / Conto 01-162-8<br>CHF<br>X X X X X X X X X X X X                                                                | Konto / Compte / Conto 01-162-8<br>CHF<br>X X X X X X X X X X X X X X X                                                    | Referenz-Nr./N°de référence/N°d                                                                                      | riferimento       |
| Enbezaht von / Verse par / Versato da<br>Rutschmann Pia<br>Marktgasse 28<br>9400 Rorschach                                       | 609                                                                                                    | Rutschmann Pia<br>Marktgasse 28<br>9400 Rorschach                                                                    | 42.06             |
| Die Annahmestelle<br>L'office de depot<br>L'ufficio d'accettazione                                                               |                                                                                                    |                                                                                                    | 010001628>        |

Illustration 22: modèle BVR «NE PAS UTILISER POUR LE PAIEMENT»

### Utilisation avec la QR-facture:

Ce cas d'utilisation peut également être illustré par une QR-facture. Un montant de 0,00 CHF/EUR doit être saisi dans le champ de communication à côté de la remarque «NE PAS UTILISER POUR LE PAIEMENT». La présence du montant garantit qu'aucun paiement ne puisse être déclenché dans le cas d'une conversion en eBill («procédé alternatif») et que le client eBill reçoive uniquement une notification.

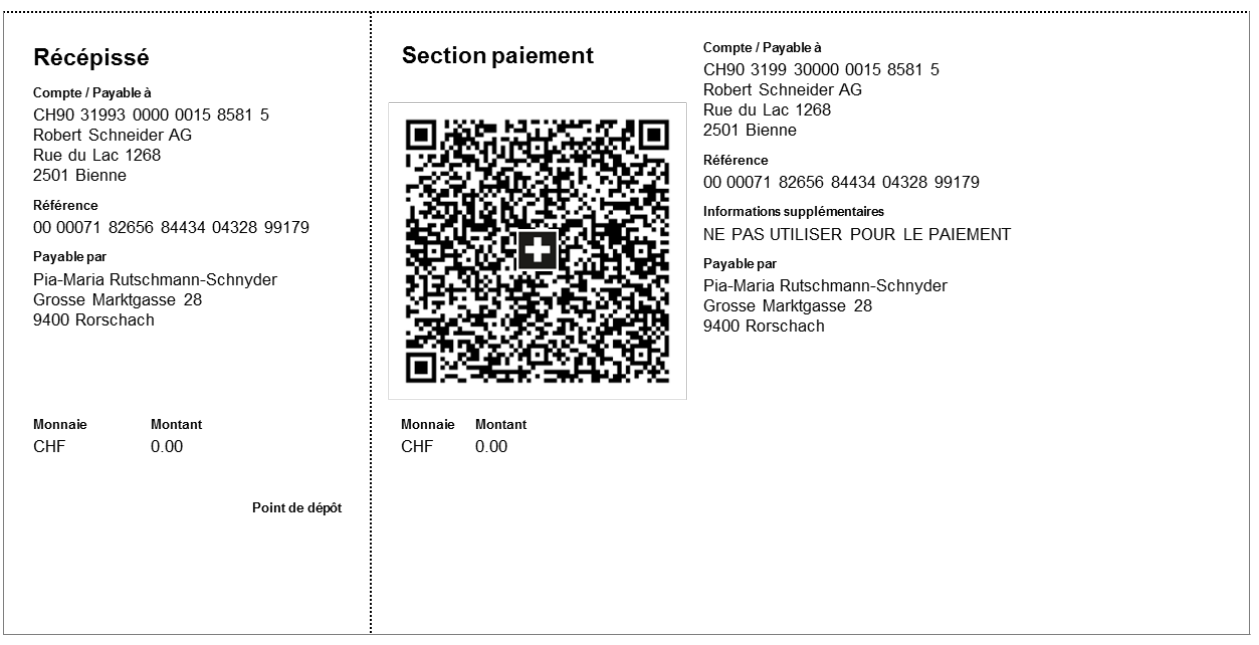

Illustration 23 modèle de QR-facture «NE PAS UTILISER POUR LE PAIEMENT»

Les spécifications pour l'établissement de QR-factures correspondantes sont consignées dans un aidemémoire, qui est publié sur <u>www.PaymentStandards.CH</u>.

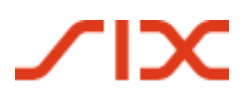

## 5 Liste de contrôle des champs d'action

Ce chapitre vous montre les activités requises que vous devez réaliser pour l'introduction réussie de la QR-facture.

### 5.1 Gestion des créditeurs sans support informatique

Vous devez vous attendre à recevoir des QR-factures de la part de vos fournisseurs à partir du jour de lancement (30 juin 2020) et être en mesure de les payer. Votre établissement financier vous montrera comment payer les QR-factures et par quels canaux (e-banking, par exemple).

## 5.2 Gestion des débiteurs sans support informatique

Vous pouvez envoyer des QR-factures à partir du jour de lancement (30 juin 2020). Vous avez suffisamment de temps pour le passage de la procédure BV/BVR à la QR-facture. La phase de transition devrait durer près de deux ans. Aucune date butoir définitive n'a encore été déterminée pour les bulletins de versement rouges et oranges. Cette décision est de la responsabilité de PostFinance, propriétaire de la procédure.

La liste de contrôle suivante vous montre les principales étapes.

- Demandez votre QR-IBAN à votre banque si vous voulez utiliser des références QR.
- Choisissez l'offre que vous souhaitez utiliser pour la création de vos propres QR-factures.
   Votre établissement financier vous aidera à le faire. Outre les offres de votre banque, vous trouverez sur Internet des solutions qui vous permettront de créer vos factures en ligne et de les imprimer.
- □ Veillez à ce que la section paiement avec le récépissé soit perforée pour permettre son détachement si la QR-facture doit être envoyée au format papier au destinataire de la facture.

## 5.3 Gestion des créditeurs avec support informatique

Vous devez vous attendre à recevoir des QR-factures de la part de vos fournisseurs à partir du jour de lancement (30 juin 2020) et être en mesure de les payer. La liste de contrôle suivante vous montre les principales étapes.

### 5.3.1 Activités indispensables

- Vérifiez que votre logiciel ERP soit en mesure de traiter des QR-factures (en vous aidant, par exemple, de la liste Readiness sur PaymentStandards.CH). Si besoin est, contactez directement votre fournisseur de logiciel.
- Vérifiez si votre scanner de justificatifs (dispositif de lecture) peut interpréter les codes QR.
   Désormais, la lecture de toutes les données sera effectuée au moyen du Swiss QR Code.
- Vérifiez sur le portail de validation de la place financière (https://validation.isopayments.ch) ou sur la plateforme de votre banque que les QR-factures et les données de paiement soient correctement saisies dans pain.001 (ordre de paiement).
- Renseignez-vous pour savoir si votre logiciel ERP transmet correctement vos ordres de paiement aux canaux de paiement de votre banque (EBICS, e-banking, m-banking, par exemple).

### 5.3.2 Facultatif (recommandé)

- □ Vérifiez si votre logiciel ERP effectue correctement le rapprochement des paiements avec vos postes créditeurs.
- Vérifiez dès aujourd'hui vos données de base créditeurs. Veillez à ce que les adresses soient enregistrées de manière structurée, si possible, (c'est-à-dire des champs séparés pour la rue, le numéro postal d'acheminement, la localité et le pays).

### 5.4 Gestion des débiteurs avec support informatique

Vous pouvez envoyer des QR-factures à partir du jour de lancement (30 juin 2020). Vous avez suffisamment de temps pour le passage de la procédure BV/BVR à la QR-facture. La phase de transition devrait durer près de deux ans. Aucune date butoir définitive n'a encore été déterminée pour les bulletins de versement rouges et oranges. Cette décision est de la responsabilité de PostFinance, propriétaire de la procédure.

La liste de contrôle suivante vous montre les principales étapes.

### 5.4.1 Activités indispensables

- Renseignez-vous pour savoir si votre solution de facturation actuelle (logiciel ERP) prend en charge la création de sections paiement, y compris le Swiss QR Code. Vous saurez si votre solution ERP est déjà prête à créer des QR-factures à l'aide de la liste Readiness sur PaymentStandards.CH ou directement auprès de votre fournisseur de logiciel.
- □ Vérifiez la gestion des données du Swiss QR Code à l'aide du portail de validation central de la place financière suisse (https://validation.iso-payments.ch/gp/qrrechnung).
- Contrôlez au moyen de la feuille de trame si la présentation visuelle du secteur paiement de la QR-facture avec récépissé est correcte (voir «Style Guide QR-facture», disponible sur PaymentsStandards.CH).
- □ Veillez à ce que la section paiement avec le récépissé soit perforée pour permettre son détachement si la QR-facture doit être envoyée au format papier au destinataire de la facture.
- □ Si vous utilisez encore l'enregistrement de crédit BVR type 3 pour la notification électronique des réceptions de paiement, vous recevrez automatiquement le message camt.054 après le passage à la facturation de QR-factures.

### 5.4.2 Facultatif (recommandé)

- Vérifiez si votre logiciel ERP effectue correctement le rapprochement de la facturation et les réceptions de paiement avec vos postes débiteurs. Pour cela, tenez compte des trois variantes: 1) QR-facture avec QR-IBAN et référence QR; 2) QR-facture avec IBAN et Creditor Reference; 3) QR-facture avec IBAN, sans référence. Essayez au moins la ou les variante(s) que vous souhaitez utiliser à l'avenir.
- Utilisez le champ «Informations de facture» (selon la définition de syntaxe de Swico sous <u>www.swico.ch</u> ou de votre organisation professionnelle, si celle-ci a défini une syntaxe), afin que vos partenaires contractuels (débiteurs) puissent traiter de manière automatisée votre comptabilité créditeurs.
- Vérifiez dès aujourd'hui vos données de base débiteurs. Veillez à ce que les adresses soient enregistrées de manière structurée, si possible, (c'est-à-dire des champs séparés pour la rue, le numéro postal d'acheminement, la localité et le pays).

### Scénarios de test tout au long de la procédure

## 6 Scénarios de test tout au long de la procédure

Les scénarios de test décrits dans ce chapitre s'orientent le long de la chaîne de procédure dans le trafic des paiements suisses, comme représenté au chapitre 2.2. Elle tient également compte de la comptabilité débiteurs ou créditeurs sur support informatique. Dans la description des scénarios de test, le présent document prend uniquement en compte les thèmes qui sont pertinents pour le groupe cible de ce scénario d'introduction. Les autres thèmes (gris, en italique) seront traités dans la version destinée aux établissements financiers.

Dans cette partie du scénario d'introduction, les sous-chapitres sont divisés comme suit:

| Cha-<br>pitre | Etape de pro-<br>cessus                                                    | Objets de test                                                                                                    | Parties prenantes<br>concernées                                                                                                    |
|---------------|----------------------------------------------------------------------------|----------------------------------------------------------------------------------------------------|----------------------------------------------------------------------------------------------------|
| 6.1           | Ouverture de poste<br>débiteur                                             | <ul> <li>Lors de l'utilisation d'une solution logicielle, un nou-<br/>veau poste est ouvert et, si besoin est, la création<br/>d'une QR-facture est lancée en même temps</li> </ul>                                                                                                    | <ul><li>Emetteur de factures<br/>(Creditor)</li><li>Fournisseur de logiciel</li></ul>                                                                                                    |
| 6.2           | Création d'une QR-<br>facture ou d'une<br>section paiement                 | <ul> <li>Positionnement de la section paiement dans la QR-facture</li> <li>Respect des prescriptions de présentation pour le Swiss QR Code, la section paiement et le récépissé</li> <li>Respect des prescriptions pour le schéma de données du Swiss QR Code, de la section paiement et du récépissé</li> <li>Correspondance des données dans le Swiss QR Code avec le texte dans la partie visible</li> <li>Correspondance des données entre le poste débiteur et la QR-facture (la référence en particulier)</li> </ul> | <ul> <li>Emetteur de factures<br/>(Creditor)</li> <li>Fournisseur de logiciel</li> <li>Prestataire de services<br/>(fournisseur d'un outil QR<br/>basé sur navigateur Web<br/>ou banque, par exemple)</li> </ul> |
| 6.3           | Impression et<br>envoi de la QR-<br>facture sur papier<br>ou au format PDF | <ul> <li>Respect des prescriptions de présentation (du point de vue des dimensions)</li> <li>Utilisation de papier perforé</li> <li>Vérification de la qualité d'impression (aptitude à la numérisation)</li> <li>Ordre d'impression à l'imprimerie (standard d'impression XML)</li> <li>Commande de justificatifs auprès de l'établissement financier</li> </ul>                                                                                                    | <ul> <li>Emetteur de factures<br/>(Creditor)</li> <li>Imprimerie</li> <li>Prestataire de services<br/>(partenaire réseau, par<br/>exemple)</li> </ul>                                                            |
| 6.4           | Ouverture d'un<br>poste créditeur                                          | • Lors de l'utilisation d'une solution logicielle, le destina-<br>taire de facture ouvre un nouveau poste                                                                                                    | <ul><li>Destinataire de factures<br/>(Debtor)</li><li>Fournisseur de logiciel</li></ul>                                                                                                    |
| 6.5           | Saisie d'un ordre<br>de paiement                                           | <ul> <li>Transmission d'un ordre au guichet de poste</li> <li>Transmission d'un ordre physique à la banque</li> <li>Saisie dans l'application m-banking de la banque principale</li> <li>Saisie dans l'application e-banking de la banque principale</li> <li>Transmission d'un ordre via d'autres canaux (EBICS, par exemple)</li> <li>Transmission d'un ordre à un partenaire réseau via une interface</li> </ul>                                                                                                    | <ul> <li>Destinataire de factures<br/>(Debtor)</li> <li>Poste</li> </ul>                                                                                                    |

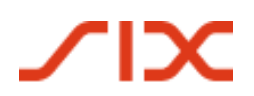

## Scénarios de test tout au long de la procédure

| 6.6  | Conversion d'un<br>ordre de paiement          | <ul> <li>Réception par un partenaire réseau via une interface,<br/>conversion dans une procédure alternative (eBill, par<br/>exemple) et livraison au fournisseur de la procédure<br/>alternative.</li> <li>Après la conversion, il ne s'agit plus d'un paiement de<br/>QR-facture.</li> </ul> | <ul> <li>Emetteurs de factures</li> <li>Partenaire réseau</li> <li>Fournisseur de la procé-<br/>dure alternative</li> </ul> |
|------|-----------------------------------------------|----------------------------------------------------------------------------------------------------|----------------------------------------------------------------------------------------------------|
| 6.7  | Réception d'un ordre<br>de paiement           | Scannage et saisie d'une QR-facture au guichet de poste                                                                                                    | Poste     Trachling and Ginematical                                                                                         |
|      |                                               | <ul> <li>Scannage et saisie physique à la banque (au guicnet ou<br/>dans le traitement central)</li> </ul>                                                                                                    | <ul> <li>Etablissements financiers</li> <li>Partenaire réseau</li> </ul>                                                    |
|      |                                               | <ul> <li>Réception via l'application m-banking de la banque prin-<br/>cipale (à partir du document papier ou du PDF)</li> </ul>                                                                                                    |                                                                                                    |
|      |                                               | <ul> <li>Réception dans l'application e-banking de la banque<br/>principale (à partir du document papier ou du PDF)</li> </ul>                                                                                                    |                                                                                                    |
|      |                                               | • Exécution des contrôles de conformité (Compliance)                                                                                                    |                                                                                                    |
|      |                                               | <ul> <li>Réception par un partenaire réseau et transfert comme<br/>paiement de QR-facture (si aucune conversion dans une<br/>procédure alternative)</li> </ul>                                                                                                    |                                                                                                    |
|      |                                               | <ul> <li>Conversion de l'ordre de paiement (schéma de données de<br/>QR-facture dans pain.001)</li> </ul>                                                                                                    |                                                                                                    |
| 6.8  | Settlement In-House                           | • Paiement In-House                                                                                                    | Etablissement financier                                                                                                    |
|      | ou interbancaire                              | • Paiement interbancaire (pacs.008) via le système SIC                                                                                                    | Swiss Interbank Clearing                                                                                                    |
| 6.9  | Notification de débit<br>sur le compte client | <ul> <li>Transmission complète des données au client comme avis<br/>individuel physique ou électronique</li> </ul>                                                                                                    | Etablissement financier                                                                                                    |
|      |                                               | <ul> <li>Transmission complète des données au client comme avis<br/>groupé physique ou électronique</li> </ul>                                                                                                    |                                                                                                    |
|      |                                               | Représentation des débits sur le relevé de compte                                                                                                    |                                                                                                    |
| 6.10 | Fermeture du poste créditeur                  | <ul> <li>Rapprochement automatique des écritures comp-<br/>tables au moyen du numéro de référence dans le logi-<br/>ciel ERP ou un logiciel propre</li> </ul>                                                                                                    | <ul> <li>Destinataire de factures<br/>(Debtor)</li> <li>Eournisseur de logiciel</li> </ul>                                  |
|      |                                               | <ul> <li>Rapprochement manuel des écritures comptables si<br/>aucune solution informatique n'est utilisée</li> </ul>                                                                                                    |                                                                                                    |
|      |                                               | <ul> <li>Traitement correct des informations de l'émetteur de<br/>factures</li> </ul>                                                                                                    |                                                                                                    |
| 6.11 | Paiement reçu                                 | • Réception pacs.008 avec IBAN ou QR-IBAN                                                                                                    | • Etablissement financier                                                                                                   |
|      |                                               | • Crédit sur le compte client (montant exact, devise, autres informations du paiement)                                                                                                    |                                                                                                    |
| 6.12 | Notification de<br>crédit sur le compte       | <ul> <li>Si des crédits sont regroupés, appliquer les critères de<br/>regroupement conformément à la spécification IG camt</li> </ul>                                                                                                    | • Etablissement financier                                                                                                   |
|      | client                                        | <ul> <li>Transmission complète des données au client comme avis<br/>individuel physique ou électronique</li> </ul>                                                                                                    |                                                                                                    |
|      |                                               | <ul> <li>Transmission complète des données au client comme avis<br/>groupé physique ou électronique</li> </ul>                                                                                                    |                                                                                                    |
|      |                                               | Représentation des crédits sur le relevé de compte                                                                                                    |                                                                                                    |
| 6.13 | Fermeture du<br>poste débiteur                | <ul> <li>Rapprochement automatique des écritures comp-<br/>tables au moyen du numéro de référence dans le logi-<br/>ciel ERP ou un logiciel propre</li> </ul>                                                                                                    | <ul><li>Emetteur de factures<br/>(Creditor)</li><li>Fournisseur de logiciel</li></ul>                                       |
|      |                                               | <ul> <li>Rapprochement manuel des écritures comptables si<br/>aucune solution informatique n'est utilisée</li> </ul>                                                                                                    |                                                                                                    |

Tableau 5:

descriptions de scénarios de test tout au long du processus de paiement

### Outils:

- Contrôle de la présentation au moyen de la **feuille de trame** (voir Style Guide, p. 24)
- Contrôle du Swiss QR Code au moyen du portail de validation QR (https://validation.iso-payments.ch/gp/qrrechnung/account/logon)
- Contrôle pain.001 après la création de l'ordre de paiement au moyen du **portail de validation Swiss Payment Standards**

(https://validation.iso-payments.ch/gp/sps/account/logon/)

Nous vous conseillons, au début de vos activités, d'identifier les étapes de la procédure et les objets de test qui sont pertinents pour vous et de déterminer à partir de ceux-ci votre besoin personnel de tests.

## 6.1 Ouverture de poste débiteur

Cette étape vous concerne si vous utilisez une solution IT dans la gestion des débiteurs. Pour une assistance pour l'application de votre solution, par exemple pour l'utilisation des numéros de référence pour des postes de factures en suspens, veuillez vous adresser à votre fournisseur de logiciel.

## 6.2 Création d'une QR-facture ou d'une section paiement

#### 6.2.1 Utilisateur sans solution informatique

| N°    | Description du scénario<br>de test                     | Etapes du test                                                                                                    | Résultat attendu                                                                        | Modèle<br>(chapitre 7) |
|-------|--------------------------------------------------------|----------------------------------------------------------------------------------------------------|-----------------------------------------------------------------------------------------|------------------------|
| 6.2.A | Création d'une section paie-<br>ment avec référence QR | <ul> <li>Utiliser les outils pour la création d'une section<br/>paiement comprenant le Swiss QR Code et le récé-<br/>pissé (offre basée en ligne, par exemple)</li> </ul> | <ul> <li>Voir les résultats relatifs aux scénarios de test 6.2.B –<br/>6.2.O</li> </ul> | -                      |
|       |                                                        | <ul> <li>Exécuter les scénarios de 6.2.B – 6.2.O</li> </ul>                                                                                                    |                                                                                         |                        |

 Tableau 6:
 scénarios de test pour la création d'une QR-facture ou d'une section paiement sans solution informatique

### 6.2.2 Utilisateur avec solution informatique

| N°                     | Description du scénario<br>de test | Etapes du test                                                          | Résultat attendu                                                            | Modèle<br>(chapitr | e 7)  |
|------------------------|------------------------------------|-------------------------------------------------------------------------|-----------------------------------------------------------------------------|--------------------|-------|
| 6.2.B                  | Création d'une section paie-       | <ul> <li>Saisir les champs obligatoires dans le masque de</li> </ul>    | La section paiement, le Swiss QR Code et le récépissé sont                  | N° chron.          | 1-16  |
| ment avec référence QR |                                    | saisie de l'ordre de paiement                                           | générés correctement                                                        | N° de fichiers     |       |
|                        |                                    | <ul> <li>Saisir les champs optionnels (selon vos propres</li> </ul>     | <ul> <li>Le schéma de données du Swiss QR Code est respecté</li> </ul>      | 1.1.1              | 1.3.1 |
|                        |                                    | besoins)                                                                | <ul> <li>Les données de paiement entre le Swiss QR Code et le</li> </ul>    | 1.1.2              | 1.3.2 |
|                        |                                    | <ul> <li>Saisir le QR-IBAN et la référence QR</li> </ul>                | texte concordent dans la partie visible                                     | 1.1.3              | 1.3.3 |
|                        |                                    | <ul> <li>Générer la section paiement, y compris le Swiss QR</li> </ul>  | <ul> <li>Le chiffre de contrôle dans la référence QR est calculé</li> </ul> | 1.1.4              | 1.3.4 |
|                        |                                    | Code                                                                    | correctement (selon le module 10 récursif)                                  | 1.2.1              | 1.4.1 |
|                        |                                    | <ul> <li>Valider le Swiss OR Code dans le portail de valida-</li> </ul> | viss OR Code dans le nortail de valida-                                     | 1.2.2              | 1.4.2 |
|                        |                                    | tion                                                                    |                                                                             |                    | 1.4.3 |
|                        |                                    |                                                                         |                                                                             | 1.2.4              | 1.4.4 |

## $\mathbf{X}$

| 6.2.C | Cas de test négatif:<br>Création d'une section paie-<br>ment avec référence QR | <ul> <li>Combiner la référence QR avec l'IBAN convention-<br/>nel</li> <li>Utiliser le QR-IBAN sans référence QR</li> </ul>                                                                                                    | <ul> <li>Message d'erreur dans le masque de saisie: «La référence<br/>QR requiert l'utilisation d'un QR-IBAN (et vice-versa).»</li> </ul>                                                                                                    | -                                                                                                    |
|-------|--------------------------------------------------------------------------------|----------------------------------------------------------------------------------------------------|----------------------------------------------------------------------------------------------------|----------------------------------------------------------------------------------------------------|
| 6.2.D | Création d'une section paie-<br>ment avec Creditor Reference                   | <ul> <li>Saisir les champs obligatoires dans le masque de<br/>saisie de l'ordre de paiement</li> </ul>                                                                                                    | La section paiement, le Swiss QR Code et le récépissé sont<br>générés correctement                                                                                                    | N° chron. 17-32<br>N° de fichiers                                                                                                    |
|       |                                                                                | <ul> <li>Saisir les champs optionnels (selon vos propres besoins)</li> <li>Saisir l'IBAN et la Creditor Reference (SCOR)</li> <li>Générer la section paiement, y compris le Swiss QR Code</li> <li>Valider le Swiss QR Code dans le portail de validation</li> </ul> | <ul> <li>Le schéma de données du Swiss QR Code est respecté</li> <li>Les données de paiement entre le Swiss QR Code et le texte concordent dans la partie visible</li> <li>Le chiffre de contrôle dans la Creditor Reference est calculé correctement (selon ISO 11649)</li> <li>Le type de référence est «SCOR»</li> </ul> | 2.1.12.3.12.1.22.3.22.1.32.3.32.1.42.3.42.2.12.4.12.2.22.4.22.2.32.4.32.2.42.4.4                                                                          |
| 6.2.E | Cas de test négatif:<br>Création d'une section paie-<br>ment avec référence QR | Combiner la Creditor Reference avec le QR-IBAN                                                                                                    | <ul> <li>Message d'erreur dans le masque de saisie: «La Creditor<br/>Reference requiert l'utilisation d'un IBAN conventionnel.»</li> </ul>                                                                                                    | -                                                                                                    |
| 6.2.F | Création d'une section paie-<br>ment sans référence                            | <ul> <li>Saisir les champs obligatoires dans le masque de saisie de l'ordre de paiement</li> <li>Générer la section paiement, y compris le Swiss QR Code</li> <li>Valider le Swiss QR Code dans le portail de validation</li> </ul>                                  | <ul> <li>La section paiement, le Swiss QR Code et le récépissé sont<br/>générés correctement</li> <li>Le schéma de données du Swiss QR Code est respecté</li> <li>Les données de paiement entre le Swiss QR Code et le<br/>texte concordent dans la partie visible</li> <li>Le type de référence est «NON»</li> </ul>       | N° chron. 33-48<br>N° de fichiers<br>3.1.1 3.3.1<br>3.1.2 3.3.2<br>3.1.3 3.3.3<br>3.1.4 3.3.4<br>3.2.1 3.4.1<br>3.2.2 3.4.2<br>3.2.3 3.4.3<br>3.2.4 3.4.4 |
| 6.2.G | Cas de test négatif:<br>Création d'une section paie-<br>ment avec référence QR | <ul> <li>Combiner la QR-facture sans référence avec le QR-<br/>IBAN</li> </ul>                                                                                                    | <ul> <li>Message d'erreur dans le masque de saisie: «S'il n'y a pas<br/>de référence, il faut utiliser un IBAN conventionnel.»</li> </ul>                                                                                                    | -                                                                                                    |
| 6.2.H | Cas de test négatif:<br>Remplissage incomplet du<br>champ obligatoire          | <ul> <li>Les indications obligatoires (devise, bénéficiaire du<br/>paiement, par exemple) ne sont pas complète-<br/>ment saisies</li> </ul>                                                                                                    | <ul> <li>Message d'erreur dans le masque de saisie. Le Swiss QR</li> <li>Code et la section paiement ne peuvent pas être générés</li> </ul>                                                                                                    | -                                                                                                    |

# 

| 6.2.I | Création d'une section paie- | Saisir les champs obligatoires, le montant et le                                     | <ul> <li>Le montant et le débiteur sont affichés correctement</li> </ul>                                                                                                    |                | N° de fichiers |                |  |
|-------|------------------------------|--------------------------------------------------------------------------------------|----------------------------------------------------------------------------------------------------|----------------|----------------|----------------|--|
|       | ment avec le montant et avec | débiteur dans le masque de saisie de l'ordre de                                      | dans la section paiement, le Swiss QR Code et le récépissé                                                                                                    | QR             | SCOR           | NON            |  |
|       | le debiteur                  |                                                                                      | <ul> <li>Le schéma de données du Swiss QR Code est respecté</li> </ul>                                                                                                    | 1.1.1          | 2.1.1          | 3.1.1          |  |
|       |                              | <ul> <li>Saisir les champs optionnels (selon vos propres<br/>besoins)</li> </ul>     | Les données de paiement entre le Swiss QR Code et le                                                                                                    | 1.1.3          | 2.1.3          | 3.1.3          |  |
|       |                              | <ul> <li>Générer la section paiement y compris le Swiss OR</li> </ul>                | texte concordent dans la partie visible                                                                                                    | 1.2.1          | 2.2.1          | 3.2.1          |  |
|       |                              | Code                                                                                 |                                                                                                    | 1.3.1          | 2.3.1          | 3.3.1          |  |
|       |                              | Valider le Swiss QR Code dans le portail de valida-                                  |                                                                                                    | 1.3.3          | 2.3.3          | 3.3.3          |  |
|       |                              | tion                                                                                 |                                                                                                    | 1.4.1          | 2.4.1          | 3.4.1          |  |
| 6.2.  | Création d'une section paie- | <ul> <li>Saisir les champs obligatoires sans montant et</li> </ul>                   | <ul> <li>Pour les champs montant et débiteur, des zones à coins</li> </ul>                                                                                                    | N° de          | fichiers       |                |  |
|       | ment sans montant et sans    | sans débiteur dans le masque de saisie de l'ordre                                    | noirs vides sont imprimées dans la section paiement et                                                                                                    | QR             | SCOR           | NON            |  |
|       | débiteur                     | de paiement                                                                          | dans le récépissé                                                                                                    | 1.1.2          | 2.1.2          | 3.1.2          |  |
|       |                              | <ul> <li>Saisir les champs optionnels (selon vos propres<br/>baseige)</li> </ul>     | <ul> <li>Il n'y a aucune donnée correspondante dans le Swiss QR</li> <li>Cada Das surts de livres (CBUD) aut (té significante la surt le surt le surt</li></ul> | 1.1.4          | 2.1.4          | 3.1.4          |  |
|       |                              | besoins)                                                                             | code. Des sauts de lignes (CR+LF) ont été ajoutes pour les                                                                                                    | 1.2.2          | 2.2.2          | 3.2.2          |  |
|       |                              | <ul> <li>Generer la section paiement, y compris le Swiss QR</li> <li>Code</li> </ul> | <ul> <li>Le schéma de données du Swiss OR Code est respecté</li> </ul>                                                                                                    | 1.3.2          | 2.3.2          | 3.3.2          |  |
|       |                              | <ul> <li>Validar la Swiss OR Coda dans la portail de valida-</li> </ul>              | Los données de paiement entre le Swiss OP Code et le                                                                                                    | 1.3.4          | 2.3.4          | 3.3.4          |  |
|       |                              | tion                                                                                 | texte concordent dans la partie visible                                                                                                    | 1.4.2          | 2.4.2          | 3.4.2          |  |
|       |                              |                                                                                      |                                                                                                    | 1.4.4          | 2.4.4          | 3.4.4          |  |
| 6.2.K | QR-facture avec communica-   | <ul> <li>Saisir les champs obligatoires dans l'ordre de<br/>naiement</li> </ul>      | <ul> <li>La section paiement, le Swiss QR Code et le récépissé sont<br/>générés correctement</li> </ul>                                                                                                    | N° de          | fichiers       | 1              |  |
|       | tion non structuree          | Saicir los champs ontionnols (colon vos propros                                      | La communication est affichée correctement dans la                                                                                                    | QR             | SCOR           | NON            |  |
|       |                              | besoins)                                                                             | section paiement et dans le Swiss QR Code                                                                                                    | 1.1.1          | 2.1.1          | 3.1.1          |  |
|       |                              | <ul> <li>Saisir une communication</li> </ul>                                         | <ul> <li>Le schéma de données du Swiss OR Code est respecté</li> </ul>                                                                                                    | 1.2.1          | 2.2.1          | 3.2.1          |  |
|       |                              | <ul> <li>Générer la section paiement y compris le Swiss OR</li> </ul>                | <ul> <li>Les données de paiement entre le Swiss OR Code et le</li> </ul>                                                                                                    | 1.2.4          | 2.2.4          | 3.2.4          |  |
|       |                              | Code                                                                                 | texte concordent dans la partie visible                                                                                                    | 1.3.1<br>1 3 ∕ | 2.3.1          | 3.3.1<br>3.3.1 |  |
|       |                              | Valider le Swiss QR Code dans le portail de valida-                                  |                                                                                                    | 1.4.1          | 2.4.1          | 3.4.1          |  |
|       |                              | tion                                                                                 |                                                                                                    | 1.4.4          | 2.4.4          | 3.4.4          |  |

## $\mathbf{X}$

| -                                 |                                                                                                    | -                                                                                | -                                                                          |       |          |       |
|-----------------------------------|----------------------------------------------------------------------------------------------------|----------------------------------------------------------------------------------|----------------------------------------------------------------------------|-------|----------|-------|
| 6.2.L QR-facture avec adresse str | QR-facture avec adresse struc-                                                                                          | <ul> <li>Saisir les champs obligatoires dans l'ordre de<br/>naisment</li> </ul>  | La section paiement, le Swiss QR Code et le récépissé sont                 | N° de | fichiers | 1     |
|                                   | turee                                                                                                    | palement                                                                         | generes correctement                                                       | QR    | SCOR     | NON   |
|                                   |                                                                                                    | <ul> <li>Saisir les champs optionnels (selon vos propres</li> </ul>              | <ul> <li>Le type d'adresse dans le Swiss QR Code est «S»</li> </ul>        | 1.1.1 | 2.1.1    | 3.1.1 |
|                                   |                                                                                                    | besoins)                                                                         | <ul> <li>Toutes les données d'adresse sont représentées dans le</li> </ul> | 1.1.3 | 2.1.3    | 3.1.3 |
|                                   |                                                                                                    | Saisir de manière structurée les adresses du béné-                               | Swiss QR Code sur des lignes individuelles                                 | 1.2.1 | 2.2.1    | 3.2.1 |
|                                   |                                                                                                    | ficiaire du paiement et du débiteur, à savoir des                                | <ul> <li>Le schéma de données du Swiss QR Code est respecté</li> </ul>     | 1.2.3 | 2.2.3    | 3.2.3 |
|                                   |                                                                                                    | champs séparés pour:                                                             | <ul> <li>Les données de naiement entre le Swiss OR Code et le</li> </ul>   | 1.3.1 | 2.3.1    | 3.3.1 |
|                                   |                                                                                                    | - Rue / numéro de rue                                                            | texte concordent dans la partie visible                                    | 1.4.1 | 2.3.3    | 3.4.1 |
|                                   |                                                                                                    | - NPA / Localité                                                                 |                                                                            | 1.4.3 | 2.4.3    | 3.4.3 |
|                                   |                                                                                                    | <ul> <li>Générer la section paiement, y compris le Swiss QR<br/>Code</li> </ul>  | nt, y compris le Swiss QR                                                  |       |          |       |
|                                   |                                                                                                    | <ul> <li>Valider le Swiss QR Code dans le portail de valida-<br/>tion</li> </ul> |                                                                            |       |          |       |
| 6.2.M                             | QR-facture avec adresse non                                                                                             | Saisir les champs oblig. dans l'ordre de paiement                                | La section paiement, le Swiss QR Code et le récépissé sont                 | N° de | fichiers | 4     |
| structurée                        | structurée                                                                                                    | <ul> <li>Saisir les champs optionnels (selon vos propres besoins)</li> </ul>     | générés correctement                                                       | QR    | SCOR     | NON   |
|                                   |                                                                                                    |                                                                                  | <ul> <li>Le type d'adresse dans le Swiss QR Code est «K»</li> </ul>        | 1.1.2 | 2.1.2    | 3.1.2 |
|                                   |                                                                                                    | <ul> <li>Saisir de manière non structurée les adresses du</li> </ul>             | <ul> <li>La rue et le numéro de rue sont affichés sur une seule</li> </ul> | 1.1.4 | 2.1.4    | 3.1.4 |
|                                   |                                                                                                    | bénéficiaire du paiement et du débiteur, à savoir                                | ligne dans le Swiss QR Code (ligne d'adresse 1), le NPA et                 | 1.2.2 | 2.2.2    | 3.2.2 |
|                                   |                                                                                                    | des champs combinés pour:                                                        | la localité aussi (ligne d'adresse 2)                                      | 1.2.4 | 2.2.4    | 3.2.4 |
|                                   |                                                                                                    | - Rue / numéro de rue                                                            | <ul> <li>Le schéma de données du Swiss QR Code est respecté</li> </ul>     | 1.3.2 | 2.3.2    | 3.3.2 |
|                                   |                                                                                                    | - NPA / Localité                                                                 | <ul> <li>Les données de naiement entre le Swiss OR Code et le</li> </ul>   | 1.5.4 | 2.3.4    | 3.3.4 |
|                                   |                                                                                                    | <ul> <li>Générer la section paiement et le Swiss QR Code</li> </ul>              | texte concordent dans la partie visible                                    | 1.4.4 | 2.4.4    | 3.4.4 |
|                                   |                                                                                                    | • Valider le Swiss QR Code dans le portail de valid.                             |                                                                            |       |          |       |
| 6.2.N                             | QR-facture avec informations                                                                                            | <ul> <li>Saisir les champs obligatoires dans l'ordre de</li> </ul>               | La section paiement, le Swiss QR Code et le récépissé sont                 | N° de | fichiers |       |
|                                   | de facture                                                                                                    | paiement                                                                         | générés correctement                                                       | QR    | SCOR     | NON   |
|                                   |                                                                                                    | <ul> <li>Saisir les champs optionnels (selon vos propres</li> </ul>              | <ul> <li>Les informations de facture sont formatées entièrement</li> </ul> | 1.2.1 | 2.2.1    | 3.2.1 |
|                                   |                                                                                                    | besoins)                                                                         | et correctement conformément à la définition de syntaxe                    | 1.2.2 | 2.2.2    | 3.2.2 |
|                                   | <ul> <li>Saisir des informations de facture</li> <li>Générer la section paiement, y compris le Swiss QR Code</li> </ul> | et sont affichées dans la section paiement et dans le                            | 1.2.3                                                                      | 2.2.3 | 3.2.3    |       |
|                                   |                                                                                                    | Swiss QR Code                                                                    | 1.2.4                                                                      | 2.2.4 | 3.2.4    |       |
|                                   |                                                                                                    | Code Le schéma de donn                                                           | <ul> <li>Le schéma de données du Swiss QR Code est respecté</li> </ul>     | 1.4.1 | 2.4.1    | 3.4.1 |
|                                   |                                                                                                    | <ul> <li>Valider le Swiss OR Code dans le portail de valida-</li> </ul>          | <ul> <li>Les données de paiement entre le Swiss QR Code et le</li> </ul>   | 1.4.2 | 2.4.2    | 34.2  |
|                                   |                                                                                                    | tion                                                                             | texte concordent dans la partie visible                                    | 1.4.4 | 2.4.4    | 3.4.4 |

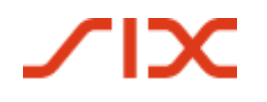

| 6.2.0 | Scénario de test négatif:<br>QR-facture avec communica-<br>tion non structurée et infor-<br>mations de facture | <ul> <li>Saisir les champs obligatoires dans l'ordre de<br/>paiement</li> <li>Saisir une communication non structurée d'au<br/>moins 140 caractères</li> <li>Saisir des informations de facture</li> <li>Générer la section paiement, y compris le Swiss QR<br/>Code</li> </ul>                                                                                                    | <ul> <li>Message d'erreur: le nombre cumulé des caractères de la<br/>communication non structurée et des informations de<br/>facture ne doit pas dépasser 140 caractères</li> </ul>                                                                                                    | -                                                                                   |                                                                                          |                                                                             |
|-------|----------------------------------------------------------------------------------------------------|----------------------------------------------------------------------------------------------------|----------------------------------------------------------------------------------------------------|-------------------------------------------------------------------------------------|------------------------------------------------------------------------------------------|-----------------------------------------------------------------------------|
| 6.2.P | QR-facture avec procédure<br>alternative                                                                       | <ul> <li>Saisir les champs obligatoires dans l'ordre de paiement</li> <li>Saisir les champs optionnels (selon vos propres besoins)</li> <li>Saisir la procédure alternative (pour la saisie correcte des données, il faut consulter la spécification du fournisseur de services de la procédure alternative)</li> <li>Générer la section paiement, y compris le Swiss QR Code</li> <li>Valider le Swiss QR Code dans le portail de validation</li> </ul> | <ul> <li>La section paiement, le Swiss QR Code et le récépissé sont<br/>générés correctement</li> <li>Les indications pour la procédure alternative sont forma-<br/>tées entièrement et correctement conformément à la dé-<br/>finition de syntaxe et sont affichées dans la section paie-<br/>ment et dans le Swiss QR Code</li> <li>Le schéma de données du Swiss QR Code est respecté</li> <li>Les données de paiement entre le Swiss QR Code et le<br/>texte concordent dans la partie visible</li> </ul> | N° de<br>QR<br>1.2.1<br>1.2.2<br>1.2.3<br>1.2.4<br>1.3.1<br>1.3.2<br>1.3.3<br>1.3.4 | fichiers<br>scor<br>2.2.1<br>2.2.2<br>2.2.3<br>2.2.4<br>2.3.1<br>2.3.2<br>2.3.3<br>2.3.4 | NON<br>3.2.1<br>3.2.2<br>3.2.3<br>3.2.4<br>3.3.1<br>3.3.2<br>3.3.3<br>3.3.4 |
| 6.2.Q | Facture «NE PAS UTILISER<br>POUR LE PAIEMENT»                                                                  | <ul> <li>Saisir les champs obligatoires dans l'ordre de paiement</li> <li>Saisir les champs optionnels (selon vos propres besoins)</li> <li>Générer la section paiement, y compris le Swiss QR Code</li> <li>Valider le Swiss QR Code dans le portail de validation</li> </ul>                                                                                                    | <ul> <li>La section paiement, le Swiss QR Code et le récépissé sont<br/>générés correctement</li> <li>Le schéma de données du Swiss QR Code est respecté</li> <li>Les données de paiement entre le Swiss QR Code et le<br/>texte concordent dans la partie visible</li> <li>La remarque «NE PAS UTILISER POUR LE PAIEMENT» est<br/>inscrite dans le champ de communication</li> <li>«0.00» est inscrit dans le champ du montant</li> </ul>                                                                    | -                                                                                   |                                                                                          |                                                                             |

Tableau 7:

scénarios de test pour la création d'une QR-facture ou d'une section paiement avec une solution informatique

Scénarios de test tout au long de la procédure

## 6.3 Impression et envoi d'une QR-facture sur papier ou au format PDF

| N°    | Description du scénario<br>de test                                          | Etapes du test                                                                                                    | Résultat attendu                                                                                                    | Modèle<br>(chapitre 7)               |
|-------|-----------------------------------------------------------------------------|----------------------------------------------------------------------------------------------------|----------------------------------------------------------------------------------------------------|--------------------------------------|
| 6.3.A | Imprimer sur papier la section<br>paiement comme partie d'une<br>QR-facture | <ul> <li>Intégration des sections paiement créées au chapitre<br/>6.2 dans une QR-facture</li> <li>Vérification de la mise en page</li> <li>Donner l'ordre d'impression sur papier perforé</li> <li>Contrôler l'aptitude à la numérisation du Swiss QR<br/>Code</li> <li>Contrôler la perforation</li> </ul>                                                            | <ul> <li>La section paiement, le Swiss QR Code et le récépissé<br/>sont correctement imprimés</li> <li>Les données dans la section paiement correspondent<br/>aux indications sur la facture</li> <li>Les prescriptions de présentation pour la mise en page<br/>sont respectées (contrôle à l'aide de la feuille de trame<br/>dans le Style Guide, p.24)</li> <li>Le code QR peut être scanné sans erreur par différents<br/>dispositifs de lecture (avec un appareil photo intégrée<br/>au smartphone, un appareil photo d'ordinateur ou un<br/>scanner, par exemple)</li> <li>Toutes les perforations sont effectuées</li> </ul> | Tous les modèles<br>sont utilisables |
| 6.3.B | Imprimer 2 sections paiement<br>sur une feuille de papier sépa-<br>rée      | <ul> <li>Intégration des sections paiement créées au chapitre<br/>6.2 dans un modèle d'impression avec un emplace-<br/>ment pour 2 sections paiement</li> <li>Vérification de la mise en page</li> <li>Donner l'ordre d'impression sur papier perforé</li> <li>Contrôler l'aptitude à la numérisation du Swiss QR<br/>Code</li> <li>Contrôler la perforation</li> </ul> | <ul> <li>Les deux sections paiement, les Swiss QR Codes et les récépissés sont correctement imprimés</li> <li>Les données dans les sections paiement correspondent aux indications sur la facture</li> <li>Les prescriptions de présentation pour la mise en page sont respectées (contrôle à l'aide de la feuille de trame dans le Style Guide, p.24)</li> <li>Le code QR peut être scanné sans erreur par différents dispositifs de lecture (avec un appareil photo intégrée au smartphone, un appareil photo d'ordinateur ou un scanner, par exemple)</li> <li>Toutes les perforations sont effectuées</li> </ul>                | Tous les modèles<br>sont utilisables |

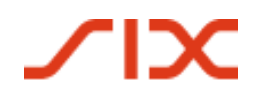

Scénarios de test tout au long de la procédure

| 6.3.C | Générer un PDF de la section<br>paiement comme partie d'une | <ul> <li>Intégration des sections paiement créées au chapitre<br/>6.2 dans une QR-facture</li> </ul>                               | <ul> <li>La section paiement, le Swiss QR Code et le récépissé<br/>sont générés correctement</li> </ul>                                                                                                    | Tous les<br>sont ut | s modè<br>ilisables | les<br>S       |
|-------|-------------------------------------------------------------|----------------------------------------------------------------------------------------------------|----------------------------------------------------------------------------------------------------|---------------------|---------------------|----------------|
|       | QR-facture                                                  | <ul> <li>Enregistrer la facture sous forme de PDF</li> <li>Contrôler l'aptitude à la numérisation du Swiss OR</li> </ul>           | <ul> <li>Les données dans la section paiement correspondent<br/>aux indications sur la facture</li> </ul>                                                                                                    |                     |                     |                |
|       |                                                             | Code                                                                                                    | <ul> <li>Les prescriptions de présentation sont respectées</li> </ul>                                                                                                    |                     |                     |                |
|       |                                                             | <ul> <li>Contrôler la présentation</li> </ul>                                                                                      | <ul> <li>Le code QR peut être scanné sans erreur par différents<br/>dispositifs de lecture (avec un appareil photo intégrée<br/>au smartphone, un appareil photo d'ordinateur ou un<br/>scanner, par exemple)</li> </ul> |                     |                     |                |
|       |                                                             |                                                                                                    | <ul> <li>Un symbole de ciseaux est affiché entre la QR-facture<br/>et la section paiement ainsi qu'entre la section paie-<br/>ment et le récépissé</li> </ul>                                                            |                     |                     |                |
| 6.3.D | Générer 2 sections paiement<br>sur une feuille séparée sous | <ul> <li>Intégration des sections paiement créées au chapitre</li> <li>6.2 dans un modèle d'impression avec un emplace-</li> </ul> | <ul> <li>Les deux sections paiement, les Swiss QR Codes et les<br/>récépissés sont correctement imprimés</li> </ul>                                                                                                    | Tous les<br>sont ut | s modè<br>ilisables | les<br>S       |
|       | forme de PDF                                                | <ul><li>ment pour 2 sections paiement</li><li>Enregistrer la facture sous forme de PDF</li></ul>                                   | <ul> <li>Les données dans les sections paiement correspon-<br/>dent aux indications sur la facture</li> </ul>                                                                                                    |                     |                     |                |
|       |                                                             | <ul> <li>Contrôler l'aptitude à la numérisation du Swiss QR</li> <li>Code</li> <li>Contrôler la présentation</li> </ul>            | <ul> <li>Les prescriptions de présentation sont respectées</li> </ul>                                                                                                    |                     |                     |                |
|       |                                                             |                                                                                                    | <ul> <li>Le code QR peut être scanné sans erreur par différents<br/>dispositifs de lecture (avec un appareil photo intégrée<br/>au smartphone, un appareil photo d'ordinateur ou un<br/>scanner, par exemple)</li> </ul> |                     |                     |                |
|       |                                                             |                                                                                                    | <ul> <li>Un symbole de ciseaux est affiché entre la QR-facture<br/>et la section paiement ainsi qu'entre la section paie-<br/>ment et le récépissé</li> </ul>                                                            |                     |                     |                |
| 6.3.E | Envoi au partenaire réseau                                  | Livraison d'une QR-facture via une interface définie                                                                               | <ul> <li>Le partenaire réseau reçoit la QR-facture avec toutes</li> </ul>                                                                                                    | N° de fi            | ichiers             |                |
|       |                                                             |                                                                                                    | les données                                                                                                    | QR                  | SCOR                | NON            |
|       |                                                             |                                                                                                    |                                                                                                    | 1.2.1               | 2.2.1               | 3.2.1          |
|       |                                                             |                                                                                                    |                                                                                                    | 1.2.2               | 2.2.2               | 3.2.2          |
|       |                                                             |                                                                                                    |                                                                                                    | 1.2.3               | 2.2.3               | 3.2.3          |
|       |                                                             |                                                                                                    |                                                                                                    | 1.2.4               | 2.2.4               | 3.2.4          |
|       |                                                             |                                                                                                    |                                                                                                    | 1.3.1               | ∠.3.1<br>ววว        | ゴ.ゴ. I<br>コンコン |
|       |                                                             |                                                                                                    |                                                                                                    | 133                 | 2.3.2<br>233        | 5.5.2<br>3 3 3 |
|       |                                                             |                                                                                                    |                                                                                                    | 1.3.4               | 2.3.4               | 3.3.4          |
|       |                                                             |                                                                                                    |                                                                                                    |                     |                     |                |

 Tableau 8:
 scénarios de test pour l'impression et l'envoi d'une QR-facture sur papier ou comme PDF

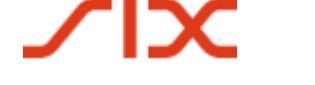

## 6.4 Ouverture d'un poste créditeur

Cette étape est pertinente pour vous si vous utilisez une solution informatique dans la gestion des créditeurs. Pour une assistance pour l'application de votre solution, par exemple pour l'utilisation des informations de facture, veuillez vous adresser à votre fournisseur de logiciel.

### 6.5 Saisie d'un ordre de paiement

| N°    | Description du scénario<br>de test                     | Etapes du test                                                                                      | Résultat attendu                                                                                                    | Modèle<br>(chapitre 7)               |
|-------|--------------------------------------------------------|----------------------------------------------------------------------------------------------------|----------------------------------------------------------------------------------------------------|--------------------------------------|
| 6.5.A | Ordre individuel non structuré<br>au guichet de banque | <ul> <li>Séparer les sections paiement de la QR-facture et du<br/>récépissé</li> </ul>              | Les bords de découpe des sections paiement sont nets                                                                         | Tous les modèles<br>sont utilisables |
|       |                                                        | <ul> <li>Vous pouvez utiliser pour cela les sections paiement<br/>créées au chapitre 6.2</li> </ul> |                                                                                                    |                                      |
| 6.5.B | Ordre groupé structuré à la<br>banque                  | <ul> <li>Séparer les sections paiement de la QR-facture et du<br/>récépissé</li> </ul>              | <ul> <li>Les bords de découpe de toutes les sections paiement<br/>sont nets</li> </ul>                                       | Tous les modèles<br>sont utilisables |
|       |                                                        | <ul> <li>Envoyer l'ordre à la banque avec la feuille de couver-<br/>ture</li> </ul>                 |                                                                                                    |                                      |
|       |                                                        | <ul> <li>Vous pouvez utiliser pour cela les sections paiement<br/>créées au chapitre 6.2</li> </ul> |                                                                                                    |                                      |
| 6.5.C | Paiements au guichet de poste                          | <ul> <li>Séparer les sections paiement de la QR-facture et du<br/>récépissé</li> </ul>              | Les bords de découpe des sections paiement sont nets                                                                         | Tous les modèles<br>sont utilisables |
|       |                                                        | <ul> <li>Vous pouvez utiliser pour cela les sections paiement<br/>créées au chapitre 6.2</li> </ul> |                                                                                                    |                                      |
| 6.5.D | Saisie d'un paiement avec m-<br>banking                | <ul> <li>Scanner le code QR avec l'application m-banking de<br/>votre banque</li> </ul>             | <ul> <li>Les données du code QR sont lues par l'application de<br/>la banque</li> </ul>                                      | Tous les modèles<br>sont utilisables |
|       |                                                        | <ul> <li>Vous pouvez utiliser pour cela les sections paiement<br/>créées au chapitre 6.2</li> </ul> | <ul> <li>Les données correspondent exactement aux indica-<br/>tions dans la partie visible de la section paiement</li> </ul> |                                      |
|       |                                                        |                                                                                                    | <ul> <li>Le paiement peut être saisi avec «Confirmer» ou être<br/>abandonné avec «Annuler»</li> </ul>                        |                                      |

# ∕IX

| 6.5.E | Saisie d'un paiement avec e-<br>banking                       | <ul> <li>Scanner le code QR avec l'application e-banking de<br/>votre banque</li> </ul>              | <ul> <li>Les données du code QR sont lues par l'application de<br/>la banque</li> </ul>                                      | Tous les m<br>sont utilisa | nodèles<br>ables |
|-------|---------------------------------------------------------------|----------------------------------------------------------------------------------------------------|----------------------------------------------------------------------------------------------------|----------------------------|------------------|
|       |                                                               | <ul> <li>Vous pouvez utiliser pour cela les sections paiement<br/>créées au chapitre 6.2</li> </ul>  | <ul> <li>Les données correspondent exactement aux indica-<br/>tions dans la partie visible de la section paiement</li> </ul> |                            |                  |
|       |                                                               |                                                                                                    | <ul> <li>Le paiement peut être saisi avec «Confirmer» ou être<br/>abandonné avec «Annuler»</li> </ul>                        |                            |                  |
| 6.5.F | Utilisation de la QR-facture<br>pour des paiements récurrents | <ul> <li>Scanner le code QR avec l'application m-banking ou<br/>e-banking de votre banque</li> </ul> | <ul> <li>Les données du code QR sont lues par l'application de<br/>la banque</li> </ul>                                      | Tous les m<br>sont utilisa | nodèles<br>ables |
|       |                                                               | <ul> <li>Vous pouvez utiliser pour cela les sections paiement<br/>créées au chapitre 6.2</li> </ul>  | <ul> <li>Les données correspondent exactement aux indica-<br/>tions dans la partie visible de la section paiement</li> </ul> |                            |                  |
|       |                                                               | <ul> <li>Enregistrer l'ordre de paiement comme ordre per-<br/>manent</li> </ul>                      | <ul> <li>Le paiement peut être saisi avec «Confirmer» ou être<br/>abandonné avec «Annuler»</li> </ul>                        |                            |                  |
|       |                                                               |                                                                                                    | Le paiem. peut être enregistré comme ordre perm.                                                                             |                            |                  |
| 6.5.G | Cas de test négatif:                                          | Scanner le code QR avec l'application m-banking ou                                                   | <ul> <li>Message d'erreur dans le masque de saisie: «La réfé-</li> </ul>                                                     | N° chron.                  | 1-16             |
|       | Saisie de la QR-facture avec                                  | e-banking de votre banque                                                                            | rence QR requiert l'utilisation d'un QR-IBAN (et vice-                                                                       | N° de fichi                | iers             |
|       | QR-IBAN sans référence QR                                     | <ul> <li>Supprimer la référence QR</li> </ul>                                                        | versa).»                                                                                                    | 1.1.1                      | 1.3.1            |
|       |                                                               | <ul> <li>Vous pouvez utiliser pour cela la section paiement</li> </ul>                               |                                                                                                    | 1.1.2                      | 1.3.2            |
|       |                                                               | 6.2.B générée au chapitre 6.2                                                                        |                                                                                                    | 1.1.3                      | 1.3.3            |
|       |                                                               |                                                                                                    |                                                                                                    | 1.1.4                      | 1.3.4            |
|       |                                                               |                                                                                                    |                                                                                                    | 1.2.1                      | 1.4.1            |
|       |                                                               |                                                                                                    |                                                                                                    | 1.2.2                      | 1.4.2            |
|       |                                                               |                                                                                                    |                                                                                                    | 1.2.4                      | 1.4.4            |
| 6.5.H | Cas de test négatif:                                          | Scanner le code QR avec l'application m-banking ou                                                   | Message d'erreur dans le masque de saisie: «La réfé-                                                                         | N° chron.                  | 1-16             |
|       | Saisie de la QR-facture avec un                               | e-banking de votre banque                                                                            | rence QR requiert l'utilisation d'un QR-IBAN (et vice-                                                                       | N° de fichi                | iers             |
|       | IBAN conventionnel et une                                     | <ul> <li>Remplacer le QR-IBAN par un IBAN conventionnel</li> </ul>                                   | versa).»                                                                                                    | 1.1.1                      | 1.3.1            |
|       | référence QR                                                  | <ul> <li>Vous pouvez utiliser pour cela la section paiement</li> </ul>                               |                                                                                                    | 1.1.2                      | 1.3.2            |
|       |                                                               | 6.2.B générée au chapitre 6.2                                                                        |                                                                                                    | 1.1.3                      | 1.3.3            |
|       |                                                               |                                                                                                    |                                                                                                    | 1.1.4                      | 1.3.4            |
|       |                                                               |                                                                                                    |                                                                                                    | 1.2.1                      | 1.4.1            |
|       |                                                               |                                                                                                    |                                                                                                    | 1.2.2                      | 1.4.2            |
|       |                                                               |                                                                                                    |                                                                                                    | 1.2.5                      | 1.4.4            |
| 1     |                                                               | 1                                                                                                    |                                                                                                    |                            |                  |

Tableau 9:scénarios de test pour la saisie d'un ordre de paiement

## 6.6 Conversion d'un ordre de paiement par des partenaires réseau

Pour tester cette fonction, il convient de consulter les spécifications du fournisseur de la procédure alternative.

| N°    | Description du scénario<br>de test                                                     | Etapes du test                                                                                                    | Résultat attendu                                                                                                    | Modèle<br>(chapitre 7)                                                                 |                                                                                                    |                                                                             |
|-------|----------------------------------------------------------------------------------------|----------------------------------------------------------------------------------------------------|----------------------------------------------------------------------------------------------------|----------------------------------------------------------------------------------------|----------------------------------------------------------------------------------------------------|-----------------------------------------------------------------------------|
| 6.6.A | Envoi de la QR-facture à un<br>partenaire réseau                                       | <ul> <li>Créer une section facture avec une procédure alter-<br/>native</li> <li>Transmettre le paiement de la QR-facture à un par-<br/>tenaire réseau</li> </ul>                                                                    | <ul> <li>Le partenaire réseau convertit le paiement de la QR-facture dans la procédure de paiement alternative et l'envoie au destinataire de la facture.</li> <li>Les données de paiement concordent dans la section paiement et dans la procédure de paiement alternative</li> </ul> | N° de fi<br>QR<br>1.2.1<br>1.2.2<br>1.2.3<br>1.2.4<br>1.3.1<br>1.3.2<br>1.3.3<br>1.3.4 | Fichiers           scor           2.2.1           2.2.2           2.2.3           2.2.4           2.3.1           2.3.2           2.3.3           2.3.4 | NON<br>3.2.1<br>3.2.2<br>3.2.3<br>3.2.4<br>3.3.1<br>3.3.2<br>3.3.3<br>3.3.4 |
| 6.6.B | Envoi de la QR-facture «NE PAS<br>UTILISER POUR LE PAIEMENT»<br>à un partenaire réseau | <ul> <li>Créer la section paiement avec le montant 0,00, générer la communication «NE PAS UTILISER POUR LE PAIEMENT» et la procédure alternative</li> <li>Transmettre le paiement de la QR-facture à un partenaire réseau</li> </ul> | <ul> <li>Le partenaire réseau convertit le paiement de la QR-<br/>facture en une notification et l'envoie au destinataire.</li> <li>Aucun paiement ne peut être déclenché au moyen<br/>d'une notification</li> </ul>                                                                   | -                                                                                      |                                                                                                    |                                                                             |

 Tableau 10:
 scénarios de test pour la conversion dans une procédure alternative

## 6.7 *Réception d'un ordre de paiement*

*Ce thème ne fait pas partie de ce scénario de test et est uniquement évoqué pour avoir une vue d'ensemble complète du processus de paiement. Il fait partie du scénario d'introduction destiné aux établissements financiers.* 

### 6.8 Settlement In-House ou interbancaire

*Ce thème ne fait pas partie de ce scénario de test et est uniquement évoqué pour avoir une vue d'ensemble complète du processus de paiement. Il fait partie du scénario d'introduction destiné aux établissements financiers.* 

## 6.9 Notification de débit sur le compte client

*Ce thème ne fait pas partie de ce scénario de test et est uniquement évoqué pour avoir une vue d'ensemble complète du processus de paiement. Il fait partie du scénario d'introduction destiné aux établissements financiers* 

### 6.10 Fermeture du poste créditeur

Cette étape est pertinente pour vous si vous utilisez une solution informatique dans la gestion des créditeurs. Pour une assistance pour l'application de votre solution, par exemple pour l'utilisation des informations de facture, veuillez vous adresser à votre fournisseur de logiciel.

| N°     | Description du scénario<br>de test                        | Etapes du test                                                                                                    | Résultat attendu                                                                                                    | Modèle<br>(chapitr                                                                                                    | e 7)                                                                                                    |
|--------|-----------------------------------------------------------|----------------------------------------------------------------------------------------------------|----------------------------------------------------------------------------------------------------|----------------------------------------------------------------------------------------------------|----------------------------------------------------------------------------------------------------|
| 6.10.A | Rapprochement automatisé de<br>la comptabilité créditeurs | <ul> <li>Réception d'une notification du débit effectué sur le compte via une interface définie pour le logiciel ERP de votre établissement financier</li> <li>Synchronisation des données</li> </ul> | <ul> <li>La notification de l'établissement financier arrive par le canal ou l'interface souhaité(e)</li> <li>La notification contient toutes les informations de paiement essentielles</li> <li>Le poste de créditeur a été fermé automatiquement</li> </ul> | N° chron.<br>N° de fich<br>1.1.1<br>1.1.2<br>1.1.3<br>1.1.4<br>1.2.1<br>1.2.2<br>1.2.3<br>1.2.4<br>1.3.1<br>1.3.2<br>1.3.3 | 1-32<br>iers<br>2.1.1<br>2.1.2<br>2.1.3<br>2.1.4<br>2.2.1<br>2.2.2<br>2.2.3<br>2.2.4<br>2.3.1<br>2.3.2<br>2.3.3 |
|        |                                                           |                                                                                                    |                                                                                                    | 1.3.4                                                                                                    | 2.3.4                                                                                                    |

 Tableau 11:
 scénarios de test pour la fermeture du poste créditeur

## 6.11 Réception du paiement chez l'établissement financier

*Ce thème ne fait pas partie de ce scénario de test et est uniquement évoqué pour avoir une vue d'ensemble complète du processus de paiement. Il fait partie du scénario d'introduction destiné aux établissements financiers.* 

### 6.12 Crédit sur le compte client

*Ce thème ne fait pas partie de ce scénario de test et est uniquement évoqué pour avoir une vue d'ensemble complète du processus de paiement. Il fait partie du scénario d'introduction destiné aux établissements financiers.* 

### 6.13 Fermeture du poste débiteur

Cette étape vous concerne si vous utilisez une solution IT dans la gestion des débiteurs. Pour une assistance pour l'application de votre solution, par exemple pour l'utilisation des numéros de référence pour des postes de factures en suspens, veuillez vous adresser à votre fournisseur de logiciel.

| N°     | Description du scénario<br>de test                                                         | Etapes du test                                                                                                    | Résultat attendu                                                                                                    | Modèle<br>(chapitr                                                                                       | e 7)                                                                                                    |
|--------|--------------------------------------------------------------------------------------------|----------------------------------------------------------------------------------------------------|----------------------------------------------------------------------------------------------------|----------------------------------------------------------------------------------------------------|----------------------------------------------------------------------------------------------------|
| 6.13.A | Rapprochement automatique<br>de la comptabilité débiteurs<br>pour un paiement unique       | <ul> <li>Réception d'une notification du crédit en compte<br/>effectué via une interface définie pour le logiciel ERP<br/>de votre établissement financier</li> <li>Synchronisation des données</li> </ul> | <ul> <li>La notification de l'établissement financier arrive par le canal ou l'interface souhaité(e)</li> <li>La notification contient toutes les informations de paiement essentielles</li> </ul>                                                                                                    | N° chron.                                                                                                | 1-32                                                                                                    |
| 6.13.B | Rapprochement automatique<br>de la comptabilité débiteurs<br>pour des paiements récurrents | <ul> <li>Réception d'une notification du crédit en compte<br/>effectué via une interface définie pour le logiciel ERP<br/>de votre établissement financier</li> <li>Synchronisation des données</li> </ul> | <ul> <li>Le poste de debiteur a été ferme automatiquement</li> <li>La notification de l'établissement financier arrive par le canal ou l'interface souhaité(e)</li> <li>La notification contient toutes les informations de paiement essentielles</li> <li>Le poste de débiteur pour la période en cours a été fermé automatiquement sur la base du numéro de référence</li> <li>Les postes de débiteur pour les périodes futures restent ouverts et contiennent le même numéro de référence, afin que les paiements futurs puissent être affectés correctement.</li> </ul> | 1.1.1<br>1.1.2<br>1.1.3<br>1.1.4<br>1.2.1<br>1.2.2<br>1.2.3<br>1.2.4<br>1.3.1<br>1.3.2<br>1.3.3<br>1.3.4 | 2.1.1<br>2.1.2<br>2.1.3<br>2.1.4<br>2.2.1<br>2.2.2<br>2.2.3<br>2.2.4<br>2.3.1<br>2.3.2<br>2.3.3<br>2.3.4 |

Tableau 12:scénarios de test pour la fermeture du poste débiteur

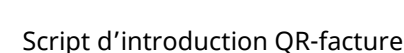

## 7 Modèle sections paiement

Les différentes variantes et possibilités d'utilisation de la QR-facture sont résumées ci-après sous la forme d'un tableau. Les cas avec les mêmes variantes et caractéristiques sont classés pour ce faire en catégorie afin de permettre un test structuré.

En règle générale, la QR-facture possède trois **variantes** (= 1<sup>er</sup> niveau dans la matrice en bas):

- 1. QR-facture avec QR-IBAN et référence QR
- 2. QR-facture avec IBAN et Creditor Reference
- 3. QR-facture avec IBAN, sans référence

Tous les modèles qui commencent par le chiffre 1 possèdent la 1<sup>ère</sup> variante, et ainsi de suite.

Il est en outre possible d'utiliser 2 **utilisations complémentaires** différentes (= 2<sup>e</sup> niveau dans la matrice en bas):

- 1. Informations de facture (IF): non; procédure alternative (PA): non
- 2. Informations de facture: oui; procédure alternative: oui
- 3. Informations de facture: non; procédure alternative: oui
- 4. Informations de facture: oui; procédure alternative: non

Et pour finir suivent d'autres caractéristiques au troisième niveau, qui différencient les QR-factures:

- 1. Informations non structurées
- 2. Indication du débiteur (Debtor)
- 3. Indication du montant
- 4. Type d'adresse S
- 5. Type d'adresse K

Les IBAN ou QR-IBAN utilisés dans les échantillons sont fictifs et ne conviennent donc pas pour tester les paiements interbancaires dans le système SIC. Pour ce faire, vous devez définir votre propre IBAN ou QR-IBAN et tester le processus de bout en bout en consultation avec une autre banque destinataire. Vous pouvez également utiliser des numéros contenant votre propre IID ou QR-IID afin qu'un paiement que vous traitez via l'instance de test du système SIC soit renvoyé à votre établissement.

# ∕IX

| N°     | Numéro               | Niv             | eau 1: varia | ntes           | Niveau             | 2: utilisatior     | ns complém          | entaires           | res Niveau 3: caractérist |        | ristiques |                        |                        |
|--------|----------------------|-----------------|--------------|----------------|--------------------|--------------------|---------------------|--------------------|---------------------------|--------|-----------|------------------------|------------------------|
| cnron. | de fichier<br>modèle | Référence<br>QR | SCOR         | aucune<br>réf. | IF: non<br>PA: non | IF: oui<br>PA: oui | IF: non<br>PA: oui* | IF: oui<br>PA: non | Info non<br>struct.       | Debtor | Montant   | Type<br>d'adresse<br>S | Type<br>d'adresse<br>K |
| 1      | 1.1.1                | х               |              |                | х                  |                    |                     |                    | х                         | х      | х         | х                      |                        |
| 2      | 1.1.2                | х               |              |                | х                  |                    |                     |                    |                           |        |           |                        | х                      |
| 3      | 1.1.3                | х               |              |                | х                  |                    |                     |                    |                           | х      | х         | х                      |                        |
| 4      | 1.1.4                | х               |              |                | х                  |                    |                     |                    | х                         |        |           |                        | х                      |
| 5      | 1.2.1                | х               |              |                |                    | х                  |                     |                    | х                         | х      | х         | х                      |                        |
| 6      | 1.2.2                | х               |              |                |                    | х                  |                     |                    |                           |        |           |                        | х                      |
| 7      | 1.2.3                | х               |              |                |                    | х                  |                     |                    |                           | х      | х         | х                      |                        |
| 8      | 1.2.4                | х               |              |                |                    | х                  |                     |                    | х                         |        |           |                        | х                      |
| 9      | 1.3.1                | х               |              |                |                    |                    | х                   |                    | х                         | х      | х         | х                      |                        |
| 10     | 1.3.2                | х               |              |                |                    |                    | х                   |                    |                           |        |           |                        | х                      |
| 11     | 1.3.3                | х               |              |                |                    |                    | х                   |                    |                           | х      | х         | х                      |                        |
| 12     | 1.3.4                | х               |              |                |                    |                    | х                   |                    | х                         |        |           |                        | х                      |
| 13     | 1.4.1                | х               |              |                |                    |                    |                     | х                  | х                         | х      | х         | х                      |                        |
| 14     | 1.4.2                | х               |              |                |                    |                    |                     | х                  |                           |        |           |                        | х                      |
| 15     | 1.4.3                | х               |              |                |                    |                    |                     | х                  |                           | х      | х         | х                      |                        |
| 16     | 1.4.4                | х               |              |                |                    |                    |                     | х                  | х                         |        |           |                        | х                      |
| 17     | 2.1.1                |                 | х            |                | х                  |                    |                     |                    | х                         | х      | х         | х                      |                        |
| 18     | 2.1.2                |                 | х            |                | х                  |                    |                     |                    |                           |        |           |                        | х                      |
| 19     | 2.1.3                |                 | х            |                | х                  |                    |                     |                    |                           | х      | х         | х                      |                        |
| 20     | 2.1.4                |                 | х            |                | х                  |                    |                     |                    | х                         |        |           |                        | х                      |
| 21     | 2.2.1                |                 | х            |                |                    | х                  |                     |                    | х                         | х      | x         | х                      |                        |
| 22     | 2.2.2                |                 | х            |                |                    | х                  |                     |                    |                           |        |           |                        | х                      |
| 23     | 2.2.3                |                 | х            |                |                    | х                  |                     |                    |                           | х      | х         | х                      |                        |
| 24     | 2.2.4                |                 | х            |                |                    | х                  |                     |                    | х                         |        |           |                        | х                      |
| 25     | 2.3.1                |                 | х            |                |                    |                    | х                   |                    | х                         | х      | х         | х                      |                        |

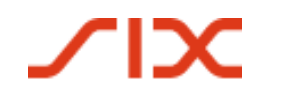

### Script d'introduction QR-facture

| 26 | 2.3.2 | х |   |   |   | х |   |   |   |   |   | х |
|----|-------|---|---|---|---|---|---|---|---|---|---|---|
| 27 | 2.3.3 | х |   |   |   | х |   |   | х | х | х |   |
| 28 | 2.3.4 | х |   |   |   | х |   | х |   |   |   | х |
| 29 | 2.4.1 | х |   |   |   |   | х | х | х | х | х |   |
| 30 | 2.4.2 | х |   |   |   |   | х |   |   |   |   | х |
| 31 | 2.4.3 | х |   |   |   |   | х |   | х | х | х |   |
| 32 | 2.4.4 | х |   |   |   |   | х | х |   |   |   | х |
| 33 | 3.1.1 |   | х | х |   |   |   | х | х | х | х |   |
| 34 | 3.1.2 |   | х | х |   |   |   |   |   |   |   | х |
| 35 | 3.1.3 |   | х | х |   |   |   |   | х | х | х |   |
| 36 | 3.1.4 |   | х | х |   |   |   | х |   |   |   | х |
| 37 | 3.2.1 |   | х |   | х |   |   | х | х | х | х |   |
| 38 | 3.2.2 |   | х |   | х |   |   |   |   |   |   | х |
| 39 | 3.2.3 |   | х |   | х |   |   |   | х | х | х |   |
| 40 | 3.2.4 |   | х |   | х |   |   | х |   |   |   | х |
| 41 | 3.3.1 |   | х |   |   | х |   | х | х | х | х |   |
| 42 | 3.3.2 |   | х |   |   | х |   |   |   |   |   | х |
| 43 | 3.3.3 |   | х |   |   | х |   |   | х | х | х |   |
| 44 | 3.3.4 |   | х |   |   | х |   | х |   |   |   | х |
| 45 | 3.4.1 |   | х |   |   |   | х | х | х | х | х |   |
| 46 | 3.4.2 |   | х |   |   |   | х |   |   |   |   | х |
| 47 | 3.4.3 |   | х |   |   |   | Х |   | х | х | х |   |
| 48 | 3.4.4 |   | х |   |   |   | х | х |   |   |   | х |

Tableau 13: aperçu des modèles de justificatifs

#### Légende

x : élément de configuration du modèle 🛛 : modèle disponible dans le set de test 🔍 ras de modèle dans le set de test (à générer soi-même)

\* : La seule procédure alternative (eBill) doit être combinée avec les informations de facturation. Par conséquent, aucun échantillon de ce type dans l'ensemble de test.

La création de modèles pour les cas négatifs est affaire de l'établissement financier.

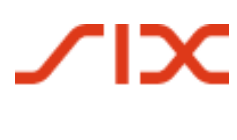

## Annexe: Liste des tableaux et illustrations

## Liste des tableaux

| Tableau 1:  | Documents de référence                                                                                          | 5   |
|-------------|----------------------------------------------------------------------------------------------------|-----|
| Tableau 2:  | Liens vers les documents de référence sur Internet                                                              | 5   |
| Tableau 3:  | cas d'utilisation et groupes d'utilisateurs sans support informatique                                           | .11 |
| Tableau 4:  | cas d'utilisation et groupes d'utilisateurs avec support informatique                                           | .12 |
| Tableau 5:  | descriptions de scénarios de test tout au long du processus de paiement                                         | .31 |
| Tableau 6:  | scénarios de test pour la création d'une QR-facture ou d'une section paiement sans solution informatique        | .33 |
| Tableau 7:  | scénarios de test pour la création d'une QR-facture ou d'une section paiement avec<br>une solution informatique | .37 |
| Tableau 8:  | scénarios de test pour l'impression et l'envoi d'une QR-facture sur papier ou comme<br>PDF                      | .39 |
| Tableau 9:  | scénarios de test pour la saisie d'un ordre de paiement                                                         | .41 |
| Tableau 10: | scénarios de test pour la conversion dans une procédure alternative                                             | .42 |
| Tableau 11: | scénarios de test pour la fermeture du poste créditeur                                                          | .43 |
| Tableau 12: | scénarios de test pour la fermeture du poste débiteur                                                           | .44 |
| Tableau 13: | aperçu des modèles de justificatifs                                                                             | .47 |

| Illustration 1:  | processus de base dans le trafic des paiements suisse                                                                           | 7       |
|------------------|----------------------------------------------------------------------------------------------------|---------|
| Illustration 2:  | représentation schématique d'une QR-facture avec section paiement intégrée/récépis et avec section paiement/récépissé en annexe | sé<br>8 |
| Illustration 3:  | les formes de la QR-facture                                                                                                    | 9       |
| Illustration 4:  | le BVR orange devient une QR-facture avec QR-IBAN et référence QR                                                               | 13      |
| Illustration 5:  | le BV rouge devient une QR-facture avec IBAN sans référence                                                                     | 14      |
| Illustration 6:  | modèle de bulletin de versement bancaire avec numéro de référence (BVRB)                                                        | 15      |
| Illustration 7:  | modèle de section paiement avec référence QR et informations supplémentaires                                                    | 15      |
| Illustration 8:  | modèle de section paiement avec Creditor Reference et informations supplémentaires                                              | 16      |
| Illustration 9:  | modèle de bulletin de versement rouge (BV)                                                                                      | 17      |
| Illustration 10: | modèle de section paiement sans référence                                                                                       | 17      |
| Illustration 11: | modèle de BV avec communication                                                                                                 | 18      |
| Illustration 12: | modèle de BVR avec référence BVR                                                                                                | 18      |
| Illustration 13: | modèle de section paiement avec référence QR et informations supplémentaires                                                    | 19      |
| Illustration 14: | modèle de bulletin de versement (BV) avec montant et adresse                                                                    | 20      |
| Illustration 15: | modèle de section paiement avec ajout manuscrit du montant et de l'adresse                                                      | 21      |
| Illustration 16: | modèle de bulletin de versement (BV) avec communication ajoutée ultérieurement                                                  | 21      |
| Illustration 17: | modèle de QR-facture avec communication                                                                                         | 22      |
| Illustration 18: | modèle de bulletin de versement (BV) avec champs de sélection                                                                   | 23      |
| Illustration 19: | modèle d'appel aux dons/envoi non adressé avec plusieurs sections paiement                                                      | 24      |
| Illustration 20: | modèle de bulletin de versement (BV) Appel aux dons/envoi non adressé                                                           | 25      |
| Illustration 21: | modèle de QR-facture d'appel aux dons avec différentes options de dons                                                          | 26      |
| Illustration 22: | modèle BVR «NE PAS UTILISER POUR LE PAIEMENT»                                                                                   | 26      |
| Illustration 23  | modèle de QR-facture «NE PAS UTILISER POUR LE PAIEMENT»                                                                         | 27      |